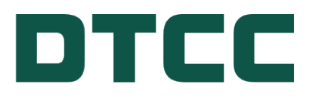

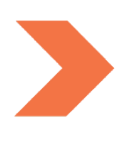

# DTC/NSCC/FICC DISASTER RECOVERY GUIDE

FEBRUARY 4, 2025

## TABLE OF CONTENTS

| Purpose of this Guide                                                                                    | 4       |
|----------------------------------------------------------------------------------------------------|---------|
| DTCC Disaster Recovery                                                                                   | 5       |
| What to Expect When DTCC Activates its Disaster Recovery Plan                                            | 5       |
| Installation and Communication Instructions for Leased Line Users                                        | 5       |
| Leased Line Access                                                                                       | 5       |
| How to Ensure Connectivity to the DTCC Out-of-Region Data Center                                         | 6       |
| How to Connect to the DTCC Web Portals When Processing Has Resumed in the DTCC Out-of-Region Data Center | on<br>6 |
| DTC                                                                                                    | 7       |
| Automated Output Files                                                                                   | 7       |
| DTFMTX Output                                                                                            | 7       |
| DTFTAP Output for Transfer Agents                                                                        | 7       |
| Corporate Actions Instructions Balance Report                                                            | 8       |
| How to Access Screen-Based Monitoring Tools                                                              | 8       |
| Corporate Action Web ("CA Web")                                                                          | 8       |
| Settlement Web                                                                                           | 8       |
| How to Access the Activity Inquiry Tool                                                                  | 9       |
| How to Access the Inventory Management Service/IMS                                                       | .10     |
| How to Access the Risk Management Controls Inquiry Function                                              | .11     |
| How to Access the Receiver Authorized Delivery Function                                                  | .12     |
| How to Access the MMI Issuance Processing/MMII Function                                                  | .13     |
| How to Access the MMI Tracking/MMIT Function                                                             | .14     |
| How to Access the MMI IPA Decision Making Function/IPA DMA                                               | 15      |
| How to Access the Position Inquiry Function                                                              | .16     |
| How to Access the Participant Account Statement                                                          | .17     |
| How to Access the Settling Bank Statements                                                               | .17     |
| FICC                                                                                                    | 19      |
| How to Access Fixed Income Applications                                                                  | .19     |
| FICC RTTM Web                                                                                            | .19     |

| Disaster Recover                                                                                | ery Guide |
|-------------------------------------------------------------------------------------------------|-----------|
| How to Access Fixed Income Applications Using RTTM Web                                          | 19        |
| GSD RTTM Web                                                                                    | 20        |
| MBSD RTTM                                                                                       | 23        |
| MBSD Electronic Pool Notification ("EPN") Application                                           | 24        |
| General Out-of-Region Recovery Advice for the EPN Application (Recovery-Restart Considerations) | 25        |
| MQ                                                                                              | 25        |
| NSCC                                                                                            | 26        |
| NSCC Clearing Dashboard Overview                                                                | 26        |
| Clearing Dashboard – Consolidated Trade Summary                                                 | 27        |
| Clearing Dashboard – Continuous Net Settlement                                                  |           |
| CNS Position Inquiry Function                                                                   |           |
| Reconciliation                                                                                  |           |
| Cash Reconciliation Statement                                                                   |           |
| Participant Instructions                                                                        | 30        |
| Fully-Paid-For Instructions                                                                     | 30        |
| Priority Instructions                                                                           | 30        |
| Exemptions Instructions                                                                         |           |
| How to Access ETF Portfolio Files                                                               |           |
| How to Access SMART/Track for Buy-Ins                                                           |           |
| How to Access SMART/Track for Corporate Actions ("CNR")                                         |           |
| How to Access Obligation Warehouse                                                              | 32        |
| How to Access CMU RTTM                                                                          |           |
| How to Access ACATS                                                                             |           |
| Definition Of Terms                                                                             | 34        |
| MYDTCC Access                                                                                   | 35        |

## **PURPOSE OF THIS GUIDE**

The purpose of this document is to provide guidance to DTC, FICC, and NSCC clients for reconciling transactions in the event of DTCC's recovery from a disaster.

DTCC considers a disaster to be a disruptive event with a significant business impact, including the possibility of data discrepancies with clients' books and records due to data loss. This guide delivers an overview of the monitoring and reconciling tools available, as well as links to the online reference materials that provide additional assistance.

For any questions regarding the content of this guide, please contact your DTCC Relationship Manager or the DTCC Client Contact Center at (888) 382-2721

## **DTCC DISASTER RECOVERY**

#### What to Expect When DTCC Activates its Disaster Recovery Plan

In the event of a disaster, DTCC will undertake the following general steps:

- 1. At the time of disaster declaration, DTCC will prioritize the recovery process for its most critical services.
- 2. DTCC will advise clients when resumption is complete. At that point, clients can commence reconciling their data.
- 3. Clients can use the tools as defined in this guide to identify transactions that need resubmission due to the disaster.
- 4. DTCC will resume normal processing, which includes trade capture and recording activities for the day.

As participants of DTC, FICC, and/or NSCC (the "Clearing Agencies"), clients are required to participate in data reconciliation under the applicable Clearing Agency rules, which establish the responsibility of participants to check the accuracy of reports received from the Clearing Agencies and to report any discrepancies. See each of the Rule Books or service guides:

- NSCC Rule 5, Section 5
- GSD Rule 5, Section 5 and Rule 11, Section 12
- DTC Settlement Service Guide (page 4)
- MBSD Rule 5, Section 2, and Rule 6, Section 4

Under certain circumstances, the Market Disruption and Force Majeure Rule under each of the Clearing Agencies' rules also allow the Clearing Agencies to take certain actions following the occurrence of a "Market Disruption Event," as defined in those rules, and to require participants to take actions "appropriate to prevent, address, correct, mitigate or alleviate the event and facilitate the continuation of services as may be practicable."

For more information, see:

- DTC Rule 38
- FICC/GSD Rule 50
- FICC/MBSD Rule 40
- NSCC Rule 60

#### Installation and Communication Instructions for Leased Line Users

#### Leased Line Access

All applications are reachable via the DTCC communications infrastructure. If there is a disaster, it is possible that network configuration changes may be required to access DTCC services. This configuration can include, but is not limited to:

- Network routes
- DNS
- Firewall security
- Proxy server settings

These procedures presume that there is a working connection to DTCC.

#### Note

Regularly validating the ability to establish end-to-end connectivity between client sites and the DTCC out-of-region data center is the only way to ensure that appropriate communications and network security configurations are in place. This validation should be regularly tested as part of the client's business continuity plans.

## How to Ensure Connectivity to the DTCC Out-of-Region Data Center

To take advantage of DTCC business continuity capabilities, the ability to interact with DTCC is required via one of the following:

- DTCC SMART network
- SFTI network
- BT Radianz infrastructure that interconnects with SMART
- ANIRA

To avoid delays accessing monitoring tools or corresponding reference materials, DTCC recommends proper maintenance of valid user IDs and passwords for access to its applications.

In addition, clients should regularly test the ability to establish end-to-end connectivity with the DTCC out-ofregion data center. This validation is the only way to ensure that appropriate communications and network security are in place. It is important that clients' business continuity exercises include a fail-over to the DTCC out-of-region data center.

Clients may be required to participate in periodic operational testing performed by the Clearing Agencies, which could include, for example, testing connectivity or data reconciliation in the event of an out-of-region failover. These testing requirements are broadly set forth in:

- DTC Rule 2
- FICC/GSD Rule 3, Section 6
- FICC/MBSD Rule 3, Section 5
- NSCC Rule 2B, Section 3

#### How to Connect to the DTCC Web Portals When Processing Has Resumed in the DTCC Out-of-Region Data Center

Depending upon the DTCC application and network used to connect to DTCC, clients may be required to access a different URL or IP address than normally accessed in the Production environment.

See <u>MyDTCC</u> Access for information on the different web portals and corresponding applications required to access the systems in the DTCC out-of-region data center.

The remainder of this document lays out the client tools available by Clearing Agency.

## DTC

In the case of a disaster, clients will be given the opportunity to confirm their settlement -related transactions that have been received by DTC. These transactions can be from a variety of sources, such as DTCC Institutional Trade Processing ("ITP"), NSCC's Continuous Net Settlement system ("CNS"), a service provider or submitted directly by the client. These transactions may also be in various processing states, such as awaiting receiver approval in the Receiver Authorized Delivery ("RAD") function and pending for position, among others. As a result, DTC offers two ways that clients can reconcile: through output files or a variety of screen-based monitoring tools, as described in this chapter.

## **Automated Output Files**

#### **DTFMTX Output**

In the event of a disaster, DTC will make available a machine-readable file, called the DTFMTX file, to all clients who currently receive automated outputs. The DTFMTX file will include all settlement transactions received on that business day by DTC, as well as the status of these transactions at the time the report was generated. Clients that receive DTC's DTFPART output are automatically subscribed to this file and can access it leveraging network data mover ("NDM") or file transfer protocol ("FTP") capabilities when the DTC systems become available. The information received through the DTFMTX will be in the same format as the DTFPART output.

Questions on testing with this file can be made by contacting DTCIntegration@dtcc.com.

See the <u>Disaster Recovery Settlement Participant Activity (5.11 DR) User's Guide</u>, available within the <u>Settlement: CCF Document Repository</u> on the DTCC Learning Center, for further information, including file specifications.

#### **DTFTAP Output for Transfer Agents**

DTC will make available the DTFTAP output to Transfer Agents ("TAs"). The DTFTAP output reports all current business day securities processing transactions completed and pending on DTC's books and records at the time the output was generated. Specifically, the DTFTAP includes:

- DWAC requests
- DRS Profile requests
- Deposits, Withdrawals by Transfer
- Custody Transfers
- Both FAST Adds-To-Balances and Drawdowns

This output can be generated on an ad-hoc basis for TA reconciliation in a disaster scenario. To assist TAs with daily processing with DTC, this output is also available for retrieval at five different times each business day (at 9:00 ET, 11:00 ET, 13:00 ET, 15:00 ET and 18:00 ET). Each successor file is cumulative, with the final one at 18:00 ET containing the full day's activities. This output is available on-line via the new Securities Processing Application ("SPA"), where it will be retained for 5 business days and can be downloaded directly from the SPA system.

Transfer agents who want to access the file should submit request via MyDTCC (https://portal.dtcc.com). Please log on to MyDTCC and select the "Support" link on the header bar.

Questions on testing with this file can be made by contacting DTCIntegration@dtcc.com.

See <u>DTFTAP</u> Disaster Recovery Transfer Agent Activity, available within the <u>Asset Services CCF Document</u> <u>Repository</u> on the DTCC Learning Center for further information, including file specifications.

#### **Corporate Actions Instructions Balance Report**

Upon a disaster, DTC will make the Corporate Actions Instructions Balances Report available to clients. This report contains pertinent data for reconciliation of voluntary corporate actions instructions. It also lists mandatory corporate actions with options instructions that were processed by DTC at the point the report was generated. The output will be e-mailed to clients upon request. Clients can utilize this output to compare to their own internal records, locate discrepancies, and resubmit the corporate actions instructions lost by DTC due to the reset.

Clients who want to receive this output should submit request via <u>MyDTCC</u> (https://portal.dtcc.com) following a business disruption event. Please log on to <u>MyDTCC</u> and select the "Support" link on the header bar.

#### How to Access Screen-Based Monitoring Tools

#### Corporate Action Web ("CA Web")

The CA Web enables clients to manage the lifecycle of corporate action events by searching f or corporate action event announcements, submitting instructions, and viewing entitlements and allocations using various dashboard overviews.

The CA Web can be used to access notifications for:

- Distributions including cash and stock dividends, principal and interest payments, and capital gain distributions
- Redemptions including full and partial calls, final paydowns, and maturities
- Reorganizations including exchange offers, conversions, and Dutch Auctions

In data loss scenarios, where DTC needs to reprocess the CA events announcements & CA cash and securities allocations lost due to the impact, clients can utilize the CA Web to reconcile to DTC's updated books and records. In such instances, DTC will ensure that new events are re-announced with new Corporate Action Identification Numbers (CA ID), that were not utilized prior to the data loss impact. This step will prevent potential client reconciliation issues that can occur if DTC reassigns the same identification number to a different corporate actions event post the impact. DTC will provide the range of CA IDs for corporate actions event announcements that should be reviewed by clients as possible exceptions. The CA ID for events that not impacted by the data loss, will remain unchanged. Additionally, updates to existing events will be re-processed without requiring any change to the originally assigned CA ID.

See the - CA Web section on the DTCC Learning Center for more information

#### **Settlement Web**

DTC processes the transmissions it receives within various systems and monitors the processing of these transactions—or "activity"—using several activity-type Settlement monitoring tools.

The Settlement Web is DTC's primary Settlement user interface, through which clients can access the various screen-based monitoring tools. The Settlement Web Navigation Bar allows participants to select from the following categories:

- Activity
- Position
- Cash and Balances
- Transaction Submission

- Commands
- Profiles

The Navigation Bar also provides access to the Participant Browser Services ("PBS") for functions that have not yet been incorporated into the new Settlement Web.

| D       | TC       | C   «    | Settlement Servic | es                     |          |          |      | Wek       | ome | Log Out     Change Password    |
|---------|----------|----------|-------------------|------------------------|----------|----------|------|-----------|-----|--------------------------------|
| Home    | Activity | Position | Cash and Balances | Transaction Submission | Commands | Profiles | Help | PBS Links |     | Sep 15, 2020 - 10:58:36 AM EDT |
| Dashboi | ettlemen | nt Dashb | oard              | IKHKKKK                | DKIKIKO  |          | DKO  | (XXXX)    |     | 🖨 Print                        |

Table 3.1 lists the Settlement Web functions needed for certain DTC Settlement monitoring activities. The sections that follow contain links to the relevant documentation for these functions.

Table 3.1 DTC Activity Monitoring Tools

| To View DTC Settlement Activity                          | Use this Settlement Web Application/Function                                   |
|----------------------------------------------------------|--------------------------------------------------------------------------------|
| Activity items processed or pending in ATP               | Activity Inquiry Tool                                                          |
| Activity items received                                  | Inventory Management Services ("IMS") application                              |
| Collateral management monitoring                         | Risk Management Controls Inquiry function                                      |
| Delivery Orders ("DO") awaiting receiver's authorization | Receiver Authorized Delivery ("RAD") function                                  |
| Payment Order ("PO")/DO Output                           | Participant Activity Research Tool ("PART") function                           |
| Money Market Instruments ("MMI") Issuances<br>Processing | MMI Issuance Processing ("MMII"), Money Market Underwriting ("MMUW") functions |
| MMI tracking for Issuing Paying Agents ("IPA")           | MMI Tracking ("MMIT") function                                                 |
| MMI Funding Decisions                                    | IPA Decision Making Application (IPA DMA)                                      |
| Security Positions                                       | Security Position Inquiry function                                             |
| Participant Settlement Balances                          | Participant Account Statement function                                         |

### How to Access the Activity Inquiry Tool

The Activity Research function allows clients to view current day activity or the activity history for up to 60 business days by:

- CUSIP number
- Activity type
- Collateral group
- Transaction number

The Activity Research function is accessible through the Activity Inquiry option under the Activity menu in the Settlement Web. Clients can use this function to view:

- Collateral group's payment orders
- Pledges

- Positions
- Search by CUSIP

| me Ac      | tivity Position Cash and Balance              | Transaction Submission             | Command  |
|------------|-----------------------------------------------|------------------------------------|----------|
| <u>A</u> M | Activity Inquiry                              | Stock Loan/Repo Adjustments        |          |
| Settler    | Journal History                               | IMS Transactions                   | ×        |
| ma > Cal   | Pending Activity                              | Total Recap by Transaction Type    |          |
| 110 > 50   | RAD Transactions                              | ID Receiver Recap                  | <u></u>  |
| A          | RAD Snapshot Inquiry                          | ID Receiver Authorization Override | t Inquir |
| Part       | Secondary Transaction Approval<br>Inquiry     | Transaction Authorization          |          |
|            | Secondary Approval for Adjustments            | Browse By Delivery Date            |          |
|            | IPO Tracking Inquiry                          | Transaction Release                | -        |
| Activ      | Settlement Transaction File Upload<br>Inquiry |                                    | ion Coo  |
| _          | MMI Full Call Notice Inquiry                  |                                    |          |
|            | MMI Tracking                                  |                                    |          |
| Searc      | Collateral Loan Services - Pledgor<br>Inquiry |                                    |          |
| 020 The    | IPA Decision Making Application               |                                    | tenu     |
|            | Staging Area Pending Issuer Funding           |                                    | D-17     |

Figure 3.1 Accessing the Activity Inquiry Tool

|                                                                                                    |            | settlement       | aervices              | Normanial de la destación | lat               |           | lune   | Internet I      |                       | - Unange Passa |
|----------------------------------------------------------------------------------------------------|------------|------------------|-----------------------|---------------------------|-------------------|-----------|--------|-----------------|-----------------------|----------------|
| Actual                                                                                                    | Pusition   | Cash and Ball    | inces                 | Transaction Submission    | Cormands          | Piollos   | Help   | PB3 Laks        | Sep 15. 2             | 11.12.327      |
| ttiemen                                                                                                    | Activity   |                  |                       |                           |                   |           |        |                 |                       |                |
| > Satisme                                                                                                    | # Activity |                  |                       |                           |                   |           |        |                 |                       | e p            |
|                                                                                                    |            |                  | _                     |                           |                   | _         | _      | -               |                       |                |
| Activity                                                                                                    | Inquiry 1  | Collatoral Group | inquiry               | Pledge Inquiry Intra-     | day Short Inquiry | Search by | CUSP   |                 |                       |                |
| Pat ID *                                                                                                    | CUS        | 101              | Business<br>Instances | Date #                    | Contra            | Activity  | 251    | Amount (> or -) | Status<br>MadelDavi V | DelReciMi      |
|                                                                                                    |            | 100              | an invest             |                           |                   |           | -      |                 |                       | (a _ (a)       |
| Activity Py                                                                                                    | e Sabi     | scovity          | FreeWalu              | ed Third Party            | Reason Code       | Transacti | ion ID |                 | MANA                  | Reclaims       |
| in the second second se |            |                  | - Connected           |                           |                   |           | -      | h.5.            | 100                   |                |
|                                                                                                    |            |                  |                       |                           |                   |           |        | Charles Trees 1 | Course Same           | Data Cost Cost |

Figure 3.2 Activity Inquiry Tool

#### How to Access the Inventory Management Service/IMS

The Transaction Authorization function of the IMS application within the Settlement Web offers clients options to view, authorize, or exempt transactions at DTC submitted for processing. The Transaction Authorization function is accessible through the Activity menu in the Settlement Web. Clients can also access several of the options to manage the processing of transactions from the Profiles menu in the Settlement Web.

| ome Ac      | tivity Position Cash and Balances             | s Transaction Submission           |  |  |  |  |
|-------------|-----------------------------------------------|------------------------------------|--|--|--|--|
|             | Activity Inquiry                              | Stock Loan/Repo Adjustments        |  |  |  |  |
| Settler     | Journal History                               | IMS Transactions                   |  |  |  |  |
| iome > Sel  | Pending Activity                              | Total Recap by Transaction Type    |  |  |  |  |
| ionie > sei | RAD Transactions                              | ID Receiver Recap                  |  |  |  |  |
| A           | RAD Snapshot Inquiry                          | ID Receiver Authorization Override |  |  |  |  |
| Part I      | Secondary Transaction Approval<br>Inquiry     | Transaction Authorization          |  |  |  |  |
|             | Secondary Approval for Adjustments            | Browse By Delivery Date            |  |  |  |  |
|             | IPO Tracking Inquiry                          | Transaction Release                |  |  |  |  |
| Activ       | Settlement Transaction File Upload<br>Inquiry |                                    |  |  |  |  |
|             | MMI Full Call Notice Inquiry                  |                                    |  |  |  |  |
|             | MMI Tracking                                  |                                    |  |  |  |  |
| Searc       | Collateral Loan Services - Pledgor<br>Inquiry |                                    |  |  |  |  |
| 0 2020 The  | IPA Decision Making Application               |                                    |  |  |  |  |
|             | Staging Area Pending Issuer Funding           |                                    |  |  |  |  |

Figure 3.3 Accessing the Transaction Authorization Function

| •        | TC         | C        | s       | ettlement       | Service   | s                      |                    |              |        |                |               | 8.1<br>8.1  | log Out<br>Dange F | assword  |
|----------|------------|----------|---------|-----------------|-----------|------------------------|--------------------|--------------|--------|----------------|---------------|-------------|--------------------|----------|
| Home     | Activity   | Post     | lan     | Cash and Bal    | ances     | Transaction Submissi   | on Comman          | ts Profile   | e Help | PBS Links      | 1             | iep 15, 202 | 0 - 11:22          | 3 AM EDT |
| Tran     | nsaction   | n Aut    | hori    | zation          |           |                        |                    |              |        |                |               |             |                    |          |
| Home 1   | Transact   | ion Auth | oricati | lan             |           |                        |                    |              |        |                |               | Q 14        |                    | Print    |
| De       | niver Auth | orizatio | n       | CNS/CM<br>ACAT  | IS .      |                        |                    |              |        |                |               |             |                    |          |
| Particip | unt ID     | 1        | D Cor   | trol Number     | INS TID   | Date Type<br>Settleme  | et V 99/15/2       | 20           | •=     | End Date       |               | +-          |                    |          |
| CUSIP    |            | -        | Recei   | wer             | Third Par | ty Overiliqual         | S Asset Cla        | 95           |        | Transacti      | on Type       |             | ~                  |          |
| Activity | Code       | 9        | Inclus  | de These Type   | •*⊠4      | Dunprocessed Chath     | orized Exempt []   | MS Cancelled |        | ected CIMS Dec | oped 🗍 neligi | tile        |                    |          |
| Search   | Res        |          |         |                 |           |                        |                    |              |        |                |               | Xisplay Typ | a: 🖲 1             | la Öta   |
| 0 2011   | 2020 The   | Deposi   | iory T  | rest & Clearing | Corporati | on   Legal Information | Privacy Policy   M | NTAJ         | -      | _              | _             | -           |                    |          |

Figure 3.4 Transaction Authorization Function

#### How to Access the Risk Management Controls Inquiry Function

The Risk Management Controls Inquiry function can be used to view the current settlement balance and Risk Management Control-related balances for a client's collateral group. The Risk Management Controls Inquiry function is accessible through the Cash and Balances menu in the Settlement Web.

| •      | TC                    | L s          | ettlement Services                                           |                     |            |        |           |  |
|--------|-----------------------|--------------|--------------------------------------------------------------|---------------------|------------|--------|-----------|--|
| Home   | Activity              | Position     | Cash and Balances Transaction Submission                     | Commands            | Profiles   | Help   | PBS Links |  |
| NZN    | ZNZNJ                 | ALAN/A       | Risk Management Controls Inquiry                             | AIP                 |            |        |           |  |
| S      | ettlemer              | nt Dashbo    | Participant Debit Peak Inquiry                               | Collateral Trackin  | g and Mana | gement |           |  |
|        |                       |              | CNS ACATS Balance Inquiry                                    |                     |            |        |           |  |
| Dashbo | ard                   |              |                                                              | Collateral Exchange |            |        |           |  |
| Settl  | ement Ev              | ents for 10/ | Participant Settlement Statements                            |                     |            |        |           |  |
| Settle | ment Event            |              | Participant Account Statement                                |                     |            |        |           |  |
| SETT   | LEMENT S              | TART OF DAY  | Funds Transfer                                               | LOC Bank Release    |            |        |           |  |
| ID NE  | T CUTOFF              |              | Settling Bank Statement                                      |                     |            |        |           |  |
| VALU   | VALUED RECYCLE CUTOFF |              | Settling Bank Consolidated DTC and NSCC Account<br>Statement |                     |            |        |           |  |
| IMS F  | RED/VELLO             | WRECYCLE     | Affiliated Bank Statement                                    |                     |            |        |           |  |
| MATO   | CHED RECL             | AIM CUTOFF   | FICC MBSD                                                    |                     |            |        |           |  |
| SETT   | LEMENT FI             | NAL FIGURES  | FICC GSD                                                     |                     |            |        |           |  |
| EDEF   | INCOMPTION OF         | TOFF         | 10.15                                                        |                     |            |        |           |  |

Figure 3.5 Accessing the Risk Management Controls Inquiry Function

|         | TC         | C s          | Settlement Servic        | es                                |                   |          |      |           | + Li<br>+ O  | og Out<br>hange Password |
|---------|------------|--------------|--------------------------|-----------------------------------|-------------------|----------|------|-----------|--------------|--------------------------|
| Home    | Activity   | Position     | Cash and Balances        | Transaction Submission            | Commands          | Profiles | Help | PBS Links | Sep 15, 2020 | - 11:35:15 AM EDT        |
| Risk    | Manage     | ement Co     | ontrols Inquiry          |                                   |                   |          |      |           |              |                          |
| Home    | > Risk Ma  | nagement Co  | ntrols inquiry           |                                   |                   |          |      |           | 😧 Help       | Print Results            |
| Sear    | ch Crite   | ria ∗=       | Required Field           |                                   |                   |          |      |           |              |                          |
| Partici | pant ID *  |              |                          |                                   |                   |          |      |           |              |                          |
| Sear    | ch         |              |                          |                                   |                   |          |      |           |              |                          |
| © 2011  | - 2020 The | Depository 1 | Trust & Clearing Corpora | ntion   Legal Information   Priva | acy Policy   Menu |          |      |           |              |                          |

Figure 3.6 Risk Management Controls Inquiry Function

#### How to Access the Receiver Authorized Delivery Function

The Receiver Authorized Delivery ("RAD") function can be used to review, approve, or cancel incoming deliveries before they are processed in a client's account. The following can be routed through RAD:

- Valued delivery orders
- Payment orders
- Valued pledges
- Matched Institutional Deliveries
- Money Market Instruments

Transactions subject to RAD are accessible through the RAD Transactions option under the Activity Menu in the Settlement Web. Clients have the option to inquire by Transaction Type.

| me      | Activity Position Cash and Balar              | rces Transaction Submission        | Com |  |  |  |
|---------|-----------------------------------------------|------------------------------------|-----|--|--|--|
|         | Activity Inquiry                              | Stock Loan/Repo Adjustments        |     |  |  |  |
| Se      | Journal History                               | IMS Transactions                   |     |  |  |  |
| achhoa  | Pending Activity                              | Total Recap by Transaction Type    |     |  |  |  |
| ISHDOA  | RAD Transactions                              | ID Receiver Recap                  |     |  |  |  |
| Sattle  | RAD Snapshot Inquiry                          | ID Receiver Authorization Override |     |  |  |  |
| Settlen | Secondary Transaction Approval<br>Inquiry     | Transaction Authorization          | n   |  |  |  |
| SETTL   | Secondary Approval for Adjustments            | Browse By Delivery Date            |     |  |  |  |
| FORCI   | IPO Tracking Inquiry                          | Transaction Release                |     |  |  |  |
| VALUE   | Settlement Transaction File Upload<br>Inquiry |                                    |     |  |  |  |
| VALUE   | MMI Full Call Notice Inquiry                  |                                    |     |  |  |  |
| MATCH   | MMI Tracking                                  |                                    |     |  |  |  |
| RELE/   | Collateral Loan Services - Pledgor<br>Inquiry |                                    |     |  |  |  |
| FREE    | IPA Decision Making Application               |                                    |     |  |  |  |
| FREE    | Staging Area Pending Issuer Funding           |                                    |     |  |  |  |

Figure 3.7 Accessing the Receiver Authorized Delivery Function

| ·                | ΤC         |               | Settlement Serv       | ices                               |                    |             |          |             |          |               | + Chan      | bat<br>ge Pássword |
|------------------|------------|---------------|-----------------------|------------------------------------|--------------------|-------------|----------|-------------|----------|---------------|-------------|--------------------|
| Home             | Activity   | Pusition      | Cash and Balances     | Transaction Se                     | devisaion          | Commands    | Profiles | Help F      | 96 Links | Sep 1         | 6, 2020 - 1 | 1.4E.45 AM EDT     |
| IN:S             | Réceiv     | er Autho      | rized Delivery        |                                    |                    |             |          |             |          |               |             |                    |
| Home )           | MS Rec     | alver Authors | ced Delivery > Transa | tion inquiry                       |                    |             |          |             |          |               | Thep        | Piter              |
| Searc            | h Crite    | ria := Re     | equired Field         |                                    |                    |             |          |             |          |               |             |                    |
| Partici          | part ID a  | Ass           | et Class 1            | ransaction Side Tr<br>Receiver V 7 | ansection Status   | INS TO      | Þ        | Control Nur | 0er      |               |             |                    |
| Busine<br>09(15) | ans Date a | CUS           | ap IQ                 | No V                               | oatra              |             |          |             |          |               |             |                    |
| Trans            | action Typ | pe: ≠ ⊠Al     | DO-MITS DO            | -LMITS NDO                         | Do Do              | VALUED      | LEDGE    | FREE PLE    | DGE      |               |             |                    |
| Secret           |            |               |                       |                                    |                    |             |          |             |          | Display Type: | * LH        | Grid O Excel       |
| 0.2011           | 2028 The   | Depository    | Trest & Clearing Corp | ration   Legal Infor               | nation   Privacy P | Neru   Moru |          |             |          |               |             |                    |

Figure 3.8 Transaction Inquiry Function

#### How to Access the MMI Issuance Processing/MMII Function

IPAs can use the MMII function to initiate the processing of MMI Issuance transactions, specifically:

- Issuance instructions;
- Cancellation instructions; and
- Withdrawal instructions

In addition to processing, the IPAs can leverage the MMII function to perform inquiries on:

- MMI Issuance Instructions;
- MMI Issuance Control; and
- MMI Underwriting Notices, which can also be accessed using the MMUW function

The MMI Issuance Processing MMII and MMUW functions is accessible by the IPAs through DTC's PBS/Settlement Web application.

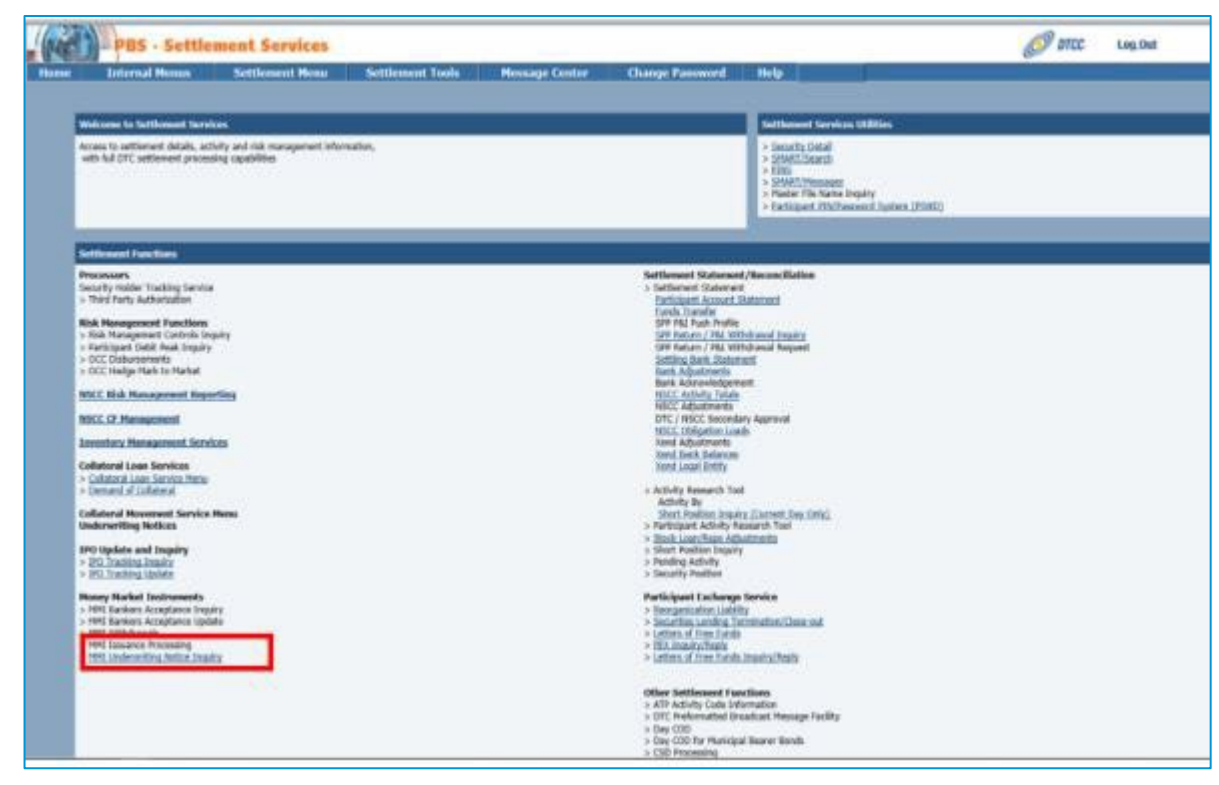

Figure 3.9 Accessing MMII and MMUW Functions

The MMI documentation is available on dtcc.com.

### How to Access the MMI Tracking/MMIT Function

IPAs can use the MMIT function as an inquiry tool to monitor MMI transactions processed through DTC systems that affect their accounts. The MMI Tracking function is accessible through the Activity menu within the Settlement Web.

| me           | Activity Position Cash and Bala               | nces Transaction Submission        |  |  |
|--------------|-----------------------------------------------|------------------------------------|--|--|
| $\mathbb{T}$ | Activity Inquiry                              | Stock Loan/Repo Adjustments        |  |  |
| Se           | Journal History                               | IMS Transactions                   |  |  |
| ehhoa        | Pending Activity                              | Total Recap by Transaction Type    |  |  |
| silbua       | RAD Transactions                              | ID Receiver Recap                  |  |  |
| Sottle       | RAD Snapshot Inquiry                          | ID Receiver Authorization Override |  |  |
| Settlen      | Secondary Transaction Approval<br>Inquiry     | Transaction Authorization          |  |  |
| SETTL        | Secondary Approval for Adjustments            | Browse By Delivery Date            |  |  |
| FORCI        | IPO Tracking Inquiry                          | Transaction Release                |  |  |
| VALUE        | Settlement Transaction File Upload<br>Inquiry |                                    |  |  |
| VALUE        | MMI Full Call Notice Inquiry                  |                                    |  |  |
| MATC         | MMI Tracking                                  |                                    |  |  |
| RELE/        | Collateral Loan Services - Pleogor<br>Inquiry |                                    |  |  |
| FREE         | IPA Decision Making Application               |                                    |  |  |
| FREE         | Staging Area Pending Issuer Funding           |                                    |  |  |

Figure 3.10 Accessing the MMI Tracking Function

| DT          | CC      | 8        | ettlement Servi      | ces                                 |                 |              |      |         | Eng Out     Ghange Password    |
|-------------|---------|----------|----------------------|-------------------------------------|-----------------|--------------|------|---------|--------------------------------|
| time Ach    | ulty I  | Position | Cash and Balances    | Transaction Submission              | Commands        | Profiles     | Help | PESLINS | Sep 15, 2029 - 11:45:32 AM EDT |
| MMI Tra     | icking  | a i      |                      |                                     |                 |              |      |         |                                |
| Home > MM   | Truck)  | ing i    |                      |                                     |                 |              |      |         |                                |
| Search C    | riteria | a        | Required Field       |                                     |                 |              |      |         |                                |
| Agent       |         | Au<br>L  | unya.                | Settlement Data #                   | Per             | daet<br>daet |      | ¥       | Rese CUSEP                     |
| State       | Reset   | l.       |                      |                                     |                 |              |      |         | Obrasis Officiality Obras      |
| 0 2011 2020 | The D   | -        | and & Clearing Press | ation 1 Canal Internation 1 Private | Police I Marrie |              |      |         |                                |

Figure 3.11 MMI Tracking Function

#### How to Access the MMI IPA Decision Making Function/IPA DMA

The IPA DMA function provides IPAs with the ability to choose whether an acronym for a maturity presentment is fully funded, partially funded, or issue a Refusal to Pay ("RTP"). For income presentments and reorganization presentments, the IPAs will have the capability to choose between fully funded or issue an RTP. The IPA DMA is accessible from the Activity menu within the Settlement Web.

|   | D               | TCC s                             | ettlement Se   | ervices                   | i -                         |  |
|---|-----------------|-----------------------------------|----------------|---------------------------|-----------------------------|--|
| ŀ | lome            | Activity Position                 | Cash and Balan | ces                       | Transaction Submission      |  |
|   |                 | Activity Inquiry                  |                | Stock L                   | oan/Repo Adjustments        |  |
| K | Se              | Journal History                   |                | IMS Tran                  | sactions                    |  |
| , | Jashboa         | Pending Activity                  |                | Total Re                  | ecap by Transaction Type    |  |
| _ | Jashbua         | RAD Transactions                  |                | ID Rece                   | iver Recap                  |  |
|   | Sottle          | RAD Snapshot Inquiry              | ,              | ID Rece                   | iver Authorization Override |  |
|   | Settlen         | Secondary Transaction<br>Inquiry  | n Approval     | Transaction Authorization |                             |  |
|   | SETTL<br>ID NET | Secondary Approval for            | or Adjustments | Browse By Delivery Date   |                             |  |
|   | FORCI           | IPO Tracking Inquiry              |                | Transaction Release       |                             |  |
|   | VALUE           | Settlement Transaction            | n File Upload  |                           |                             |  |
|   | VALUE           | MMI Full Call Notice In           | nquiry         |                           |                             |  |
|   | MATCH           | MMI Tracking                      |                |                           |                             |  |
|   | RELE/           | Collateral Loan Servic<br>Inquiry | es - Pledgor   |                           |                             |  |
|   | FREE            | IPA Decision Making A             | pplication     |                           |                             |  |
|   | FREE            | Staging Area Pending              | Issuer Funding |                           |                             |  |
|   |                 |                                   |                |                           |                             |  |

Figure 3.12 Accessing the IPA Decision Making Application

| loma | Links                                   | Breitige   | Cash and Balances          | Transaction Submission                                                       | Commands       | Dealling             | Helo | DBS Links     | San   | 5 2020 - 11 47 47 AM ETV |
|------|-----------------------------------------|------------|----------------------------|------------------------------------------------------------------------------|----------------|----------------------|------|---------------|-------|--------------------------|
| PA D | ecision                                 | Making     | Application                |                                                                              |                |                      |      |               |       |                          |
| Su   | Summary Maturity Presentment<br>Funding |            | ity Presentment<br>Funding | Income Presentment, Reorganization<br>Payment, and Principal Payment Funding |                | Refusal To Pay Secon |      | Secondary App | roval | Internal Approval        |
| Sear | ch Crite                                | eria 🛊 = F | Required Field             |                                                                              |                |                      |      |               |       |                          |
| Sear | ch Re                                   | All        | s F                        | None V                                                                       | Settle<br>09/1 | 5/2020               | 3    |               | Dis   | play Type: 💽 List 🔵 Exc  |

Figure 3.13 IPA Decision Making Application

Information related to MMI is available on dtcc.com.

### How to Access the Position Inquiry Function

The Position Inquiry function within the Settlement Web can be used to view snapshots of the current and historical balances for any DTC-eligible security. Clients can view historical account balances for up to two years.

Using the Participant ID, CUSIP, and business date as search criteria, the page displays position information across a series of tabs. A brief description of each tab appears below it.

The Position Inquiry is accessible from the Position menu within Settlement Web.

| •                                | )TC(       | <b>L</b> s | ettlement Serv      | vices |  |  |  |
|----------------------------------|------------|------------|---------------------|-------|--|--|--|
| Home                             | Activity   | Position   | Cash and Balances   | Т     |  |  |  |
|                                  |            | Short Pos  | ition Inquiry (EOD) |       |  |  |  |
| S                                | ettlemen   | Position I | nquiry              | ЖЖ    |  |  |  |
| Dashbo                           | Dashboard  |            | /alue               |       |  |  |  |
| Dashbu                           |            |            | Loan –              |       |  |  |  |
| Settlement Events for 08/20/2020 |            |            |                     |       |  |  |  |
| Settle                           |            | -xpected   |                     |       |  |  |  |
| ID NE                            | 1          | 11         |                     |       |  |  |  |
| EOD/                             | CED DAD DI |            | FEAT                | 45    |  |  |  |

Figure 3.14 IPA Accessing the Position Inquiry Function

| DTEE Settlement Services |            |              |                          |                                 |                  |          |      | Log Out     Change Password |                               |
|--------------------------|------------|--------------|--------------------------|---------------------------------|------------------|----------|------|-----------------------------|-------------------------------|
| fome                     | Activity   | Position     | Cash and Balances        | Transaction Submission          | Commands         | Profiles | Help | PBS Links                   | Sep 16, 2020 - 1 38:26 PM EDT |
| Posi                     | tion Inc   | quiry        |                          |                                 |                  |          |      |                             |                               |
| lome >                   | Position I | inquiry      | 2626262626               |                                 |                  |          |      |                             |                               |
| Searc                    | h Crite    | ria ∗ =      | Required Field           |                                 |                  |          |      |                             |                               |
| articipa                 | int ID 🛊   | CUSIP #      | Busine                   | ess Date                        |                  |          |      |                             |                               |
| Searc                    |            | -            |                          |                                 |                  |          |      |                             |                               |
|                          |            |              |                          |                                 |                  |          |      |                             |                               |
|                          |            |              |                          |                                 |                  |          |      |                             |                               |
| 2011 -                   | 2020 The   | Depository T | rust & Clearing Corporat | ion   Legal Information   Priva | cy Policy   Menu |          |      |                             |                               |

Figure 3.15 Participant Account Statement Function

#### How to Access the Participant Account Statement

The Participant Account Statement function on the Settlement Web can be used to view current settlement activity for the individual participant, collateral groups, or legal entity.

Clients can access options of the Participant Account Statement function through the Settlement Web, under the Cash and Balances menu tab.

| ome Act                                                                                                    | vity Position    | Cash and Balances Transaction Submission                    | Commands Profiles Help PBS Link    |
|----------------------------------------------------------------------------------------------------|------------------|-------------------------------------------------------------|------------------------------------|
| 8-111-                                                                                                    |                  | Risk Management Controls Inquiry                            | AIP                                |
| Settie                                                                                                    | ment Dashod      | Participant Debit Peak Inquiry                              | Collateral Tracking and Management |
|                                                                                                    |                  | CNS ACATS Balance Inquiry                                   |                                    |
| ashboard                                                                                                    |                  |                                                             | Collateral Exchange                |
| Settlemen                                                                                                    | t Events for 10/ | Participant Settlement Statements                           |                                    |
| Settlement f                                                                                                    | west             | Participant Account Statement                               |                                    |
| SETTLEME                                                                                                    | NT START OF DAY  | Funds Transfer                                              | LOC Bank Release                   |
| ID NET CUT                                                                                                    | OFF              | Settling Bank Statement                                     |                                    |
| VALUED RE                                                                                                    | CYCLE CUTOFF     | Setting Bank Consolidated DTC and NSCC Account<br>Statement |                                    |
| IMS RED/YE                                                                                                    | ELLOW RECYCLE    | Affiliated Bank Statement                                   |                                    |
| VALUED RAD APPROVAL CUT<br>MATCHED RECLAIM CUTOFF                                                                                                    |                  | FICC MBSD                                                   |                                    |
| SETTLEMENT FINAL FIGURES<br>RELEASE OF CONTROLS                                                                                                    |                  | FICC GSD                                                    |                                    |
| FREE INPU                                                                                                    | TCUTOFF          | 18.15                                                       |                                    |
| and the second second sec | ADDDOMAL CUITOR  | F 18:30                                                     |                                    |

Figure 3.16 Accessing the Participant Account Statement Function

| DTCC Settlement Services |             |          |                    |                        |                   |           |      | Log Out     Change Password |                                  |
|--------------------------|-------------|----------|--------------------|------------------------|-------------------|-----------|------|-----------------------------|----------------------------------|
| Home                     | Activity    | Position | Cash and Balances  | Transaction Submission | Commands          | Profiles  | Help | PBS Links                   | Sep 16, 2820 - 1.43.14 PM EDT    |
| Setti                    | lement      | Stateme  | nts: Participant A | coounts Statement      |                   |           |      |                             |                                  |
| Homes                    | 0           |          |                    |                        |                   |           |      |                             | 😨 Hub                            |
| e - Re                   | squired Fie | 10       |                    |                        |                   |           |      |                             |                                  |
| articipa                 | et ID 🔹     | Sutt     | lement Date *      | Statement Type         | stal group 🔿 Legi | el Entity | ]    | ]                           |                                  |
| Searc                    | h Re        |          |                    |                        |                   |           |      | Disp                        | lay Type: 🖲 Guick Search 🔘 Excel |

Figure 3.17 Participant Account Statement Function

See the Settlement Web <u>online help</u> and the <u>Settlement Participant Activity (DTFPART) Function User's Guide</u>, available within the <u>Settlement: CCF Document Repository</u> on the DTCC Learning Center for more information.

#### How to Access the Settling Bank Statements

The Settling Bank Statement function on the Settlement Web can be used by settling banks to view their endof-day settlement balances in one centralized place. It also allows the acknowledgment of settlement balances and viewing of Bulletin Board messages from the DTC Settlement department. The Settling Bank Statement function is accessible through the Settlement Web, under the Cash and Balances menu tab.

By default, the current day's figures appear. However, settling banks can also view history for up to 60 days.

| DTCC Settlement Services |                        |              |                                                              |                     |           |  |  |  |  |
|--------------------------|------------------------|--------------|--------------------------------------------------------------|---------------------|-----------|--|--|--|--|
| Home                     | Activity               | Position     | Cash and Balances Transaction Submission                     | Commands            | Profiles  |  |  |  |  |
| VIN                      |                        |              | Risk Management Controls Inquiry                             | AIP                 |           |  |  |  |  |
| Se                       | ettlemen               | t Dashbo     | Participant Debit Peak Inquiry                               | Collateral Tracking | and Manag |  |  |  |  |
| Deathba                  |                        | IYIYD        | CNS ACATS Balance Inquiry                                    |                     |           |  |  |  |  |
| Dashbo                   | aro                    |              |                                                              | Collateral Exchange | je        |  |  |  |  |
| Sattle                   | omont Eva              | nte for 10/  | Participant Settlement Statements                            |                     |           |  |  |  |  |
| Settle                   | ment Event             | IIIIS IOF TW | Participant Account Statement                                |                     |           |  |  |  |  |
| SETT                     | LEMENT ST              | ART OF DAY   | Funds Transfer                                               | LOC Bank Release    | е         |  |  |  |  |
| ID NE                    | T CUTOFF               |              | Settling Bank Statement                                      |                     |           |  |  |  |  |
| VALU                     | ED RECYCL              | E CUTOFF     | Settling Bank Consolidated DTC and NSCC Account<br>Statement |                     |           |  |  |  |  |
| IMS R                    | ED/YELLOW              | V RECYCLE    | Affiliated Bank Statement                                    |                     |           |  |  |  |  |
| MATO                     | MATCHED RECLAIM CUTOFF |              | FICC MBSD                                                    | 1                   |           |  |  |  |  |
| SETT                     | LEMENT FIN             | VAL FIGURES  | FICC GSD                                                     |                     |           |  |  |  |  |
| FREE                     | INPUT CUT              | OFF          | 18:15                                                        |                     |           |  |  |  |  |
| FREE                     | RAD APPR               | OVAL CUTOF   | F 18:30                                                      |                     |           |  |  |  |  |
| FREE                     | RECICLE                | COTOPP       | 10:35                                                        |                     |           |  |  |  |  |

Figure 3.18 Accessing the Settling Bank Statement Function

See the Settlement Web online help for more information.

## FICC

In the event of a disaster, clients will be given the opportunity to ensure that all trades sent from submitters have been received and processed by FICC. These trades are submitted either directly from the client or through a third-party vendor. Clients can use a screen search and/or a report output to reconcile their transactions with FICC. "Good night" messages are provided by FICC to signal end of day processing.

### How to Access Fixed Income Applications

All Fixed Income applications require a dedicated network connection through either DTCC SMART, SFTI, BT Radianz or AT&T ANIRA networks. Clients can connect to the FICC Real-Time Trade Matching ("RTTM<sup>®</sup>") Web or the EaSy Pool ("ESP") Web using these networks. The table below lists the access methods to the Fixed Income.

Table 4.1 Fixed Income Access Methods

| Application                                     | RTTM Web | EaSy Pool ("ESP") Web |
|-------------------------------------------------|----------|-----------------------|
| FICC GSD RTTM Web                               | Yes      | N/A                   |
| FICC Report Center                              | Yes      | N/A                   |
| FICC MBSD RTTM Web (Mortgage-Backed Securities) | Yes      | N/A                   |
| EPN (Electronic Pool Notification)              | No       | Yes                   |

#### **FICC RTTM Web**

The FICC RTTM Web provides secure, real-time trade entry and management tools for most fixed income products. It provides search capabilities and statistical reporting to facilitate the trade reconciliation process.

After verification and establishment of communication, clients can connect to FICC RTTM Web applications at <a href="https://login.dtcc.net">https://login.dtcc.net</a>.

| Application        | FICC Web URL                                             | Description                               |
|--------------------|----------------------------------------------------------|-------------------------------------------|
| DTCC Portal        | https://login.dtcc.net<br>https://portal.online.dtcc.net | Generic URL to Applications               |
| FICC GSD RTTM Web  | https://gsd-ficcweb.dtcc.net                             | Direct FICC GSD Web Application URL       |
| FICC MBSD RTTM Web | https://mbsd-ficcweb.dtcc.net                            | Direct FICC MBSD Web Application URL      |
| FICC Report Center | https://fhrweb.dtcc.net                                  | Direct FICC Report Center Application URL |

#### How to Access Fixed Income Applications Using RTTM Web

- 1. Type the application URL into the browser address field.
- 2. Log into MyDTCC to access FICC GSD and FICC MBSD RTTM Web.

The FICC GSD RTTM Web tile launches the FICC GSD Dashboard. The FICC MBSD RTTM Web tile launches the FICC MBSD Dashboard.

| DTCC                                                                           | Icome To MyOTCC                                                                                                    | Generation (2000 come<br>+ 19                                                                                                    |
|--------------------------------------------------------------------------------|----------------------------------------------------------------------------------------------------|----------------------------------------------------------------------------------------------------|
| KEARABARA                                                                      |                                                                                                    |                                                                                                    |
| Ay Products                                                                    |                                                                                                    | Announcements                                                                                                    |
| Need access to another<br>7 your expansion alread<br>to another product or ser | productiservice? Want to know who your Administrators and?<br>In this access, your Administrators (SAC & ACS) can gaint you excess<br>car. | Access your Learning Distributed Today!<br>The Learning Cashboard is your central location for<br>backing your Learning Center actively From the |
| PICC MBSD RTTM<br>WEB<br>FICC MBSD RTM MDD<br>Chang Denies                     | FICE GED RTTM WEB<br>INCO GED RTTM HEB<br>Change Byrons                                                                                    | My Learning<br>Deshboard                                                                                                    |
|                                                                                |                                                                                                    |                                                                                                    |
|                                                                                |                                                                                                    |                                                                                                    |
|                                                                                |                                                                                                    | DED 620204 Synthesis 1 Proto Party 1 Second and                                                                                                  |

Figure 4.1 MyDTCC Welcome Screen

#### Notes

- Clients can launch the RTTM application for each of the Fixed Income products from this screen, provided they have the appropriate entitlements.
- For security purposes, the DTCC Portal locks the user out after three unsuccessful login attempts. If users are locked out, they can contact their access coordinators.

#### **GSD RTTM Web**

The GSD RTTM Web provides a secure, real-time trade entry and management tool for government securities.

When accessing GSD RTTM Web, clients land on the Dashboard page, which provides clients with real-time information on trade and obligation statistics for DVP activity and trade and position statistics for GCF Repo<sup>®</sup>/CCIT<sup>™</sup> activity.

| *                                            |         |                   | Υ.                    | Current Investment Rate        |
|----------------------------------------------|---------|-------------------|-----------------------|--------------------------------|
|                                              |         |                   |                       | 0.05                           |
| ADMODRED BELECTS                             | O       | 000575            |                       | Latest GCP MB8 Index           |
| nd Taxan *                                   |         |                   |                       | 0.056                          |
|                                              | Tarra   | Par               | Amount                | Latent GCF Treasury Index      |
| Corepared People Competition                 | 105.369 | 191,483,867,800   | 115 205 488 594 77    |                                |
| Panding Career                               | 725     | 29,095,958,000    | 89, 118, 314, 440, 43 | 0.053                          |
| Carcelles                                    | 1,200   | 48.414.805.000    | 49,855,911,508,54     | Current When Issued Securities |
| Broythet Forward Marting                     | 204,347 | 1,242,134,158,600 | 1.235.171.499.306.54  |                                |
| Rapo Territ                                  | 58,450  | 2,755,736,637,400 | 2,828,013,106,269.12  | er28101548<br>9128000503       |
| Appropriate GC Trades Multibert and Novalier |         | 89                | 0.00                  | artitisocv1                    |
| Sponsored GC Trades Matched and Not Noveled  | . 0     | 0                 | 0.00                  | 9528106V1                      |

Figure 4.2 GSD RTTM Web (DVP Dashboard Section)

| DTCC             | GSD RTTM Web         |                      |                    |
|------------------|----------------------|----------------------|--------------------|
| Dashboard Tr     | ates • Obigators But | altdors • Toob • Re  | arts               |
| OCF              |                      |                      |                    |
|                  | -                    |                      | 101100 B B         |
| O UNEMLANCED     | O CANCEL REGILETS    | O BROKEN IN POSITION | O REARCTS          |
| Trade Statistics |                      |                      |                    |
| ALCORPS -        | 14                   |                      |                    |
| £                | Rems                 | Start Money          | Final Money        |
| Attimed          | D                    | 0.00                 | 0.00               |
| Pending Affirm   | 0                    | 0.00                 | 0.00               |
| Pending Cancel   | 0                    | 0.00                 | 0.00               |
| Canceled         | 0                    | 0.00                 | 0.00               |
| Forward & Term   | 702                  | 349.430.000.000.00   | 349.533.134.224.98 |

Figure 4.3 GSD RTTM Web (GCF Dashboard Section)

The Trade Search Engine (within the 'Trades' tab) gives clients the ability to search for specific trades or groups of trades within the DVP or GCF/CCIT products, using various filters (Submission Date, Trade Type, etc.) to help manage their trade and settlement activity.

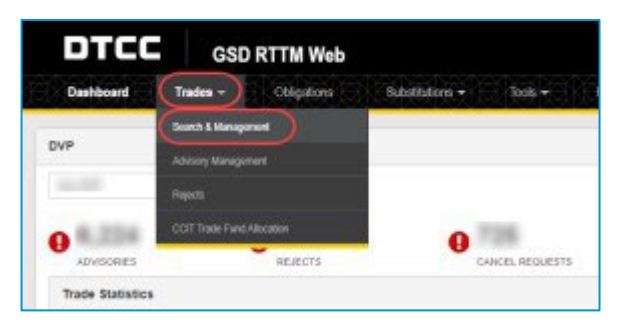

Figure 4.4 Trade Search Menu

| ADVANCED SEARCH                |                          | Recet                 |
|--------------------------------|--------------------------|-----------------------|
| Trade Details                  |                          |                       |
| Member ID*                     | TID / Xref / Broker Xref | Business Date Range*  |
| an address from the latter of  | то +                     | ×                     |
| Product"                       | CUSIP                    | Settlement Date Range |
| O GCF / CCIF                   | ۹                        | MINED/YYYY X          |
| Trade Active or Trade History" | Par                      | Trade Date Range      |
| Active C History               | • •                      | MNICOTYTY ×           |
| Transaction Type'              | Settlement Amount        | Submission Date Range |
| Repo Revr Buy Sell             |                          | MMCDYYYY X            |
| Trade State / Advisories       | Contra ID                | Comparison Date Range |
| All Trade States               | *                        | MMC0/YYYY ¥           |
| Netting Eligible               |                          |                       |
|                                |                          |                       |
| RepoRevr                       |                          |                       |
| Repo Start Date Range          | Repo Start Money         |                       |
| MM00111111 H                   | 1 -                      |                       |

Figure 4.5 DVP Trade Query

| ADVANCED SEARCH                |                          | Reset                 |
|--------------------------------|--------------------------|-----------------------|
| Trade Details                  |                          |                       |
| Member ID*                     | TID / Xref / Broker Xref | Business Date Range*  |
|                                | * TID *                  | ×                     |
| Product*                       | CUSIP                    | Settlement Date Range |
| O DVP GCF / CCIT               |                          | * MM/DD/YYYY <b>X</b> |
| Trade Active or Trade History* | Start Money              | Trade Date Range      |
| Active      History            | [ = *]                   | MWDD/YYYY X           |
| Transaction Type*              | Final Money              | Submission Date Range |
| Repo Revr                      | = *                      | NWIDD/YYYY X          |
| Trade State / Advisories       | Contra ID                | Comparison Date Range |
| All Trade States               | *                        | * MMCD/YYYY <b>X</b>  |
| Repo Secondary Xref            | Repo Rate (%)            | Repo Start Date Range |
|                                |                          | MM/DD/YYYY <b>X</b>   |

Figure 4.6 GCF/CCIT Trade Query

| DTCC      | GSD      | RTTM Web    |                 |       |         |
|-----------|----------|-------------|-----------------|-------|---------|
| Dashboard | Trades - | Obligations | Substitutions - | Tools | Reports |

Figure 4.7 GSD Members can also access GSD Reports via the main tool bar.

#### **MBSD RTTM**

The MBSD RTTM Web provides secure, real-time trade entry and management tool for mortgage-backed securities ("MBS").

Clicking on FICC MBSD Web link directs clients to the MBS Home Statistics page, which provides counts of partially matched and uncompared trades, as well as advisories, cancels, and don't know ("DK") requests. In addition, the dashboard provides comparison percentages, TBA pair off potential, the SIFMA calendar, and the status of MBS system events.

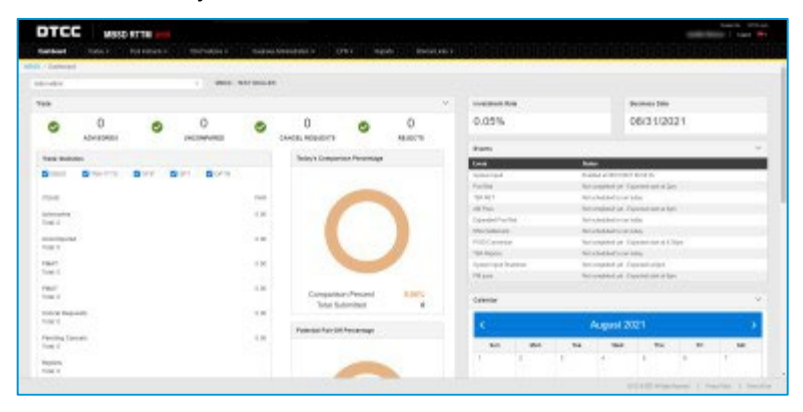

Figure 4.7 MBSD RTTM Web

The MBS Trade Search Engine (within the 'Trades' tab) provides clients the ability to search for specific trades or groups of trades using various filters (for example, Submission Date, and Trade type) to help reconcile systems.

| entoent       | Teller C.             | Per resta |       | Porters in 1 | Sade       | a Meriniana a 🗸 🕖 | 89 B         | ots installation a |                                                                                                    | in the second design of the second                                                                                                    |      |
|---------------|-----------------------|-----------|-------|--------------|------------|-------------------|--------------|--------------------|----------------------------------------------------------------------------------------------------|----------------------------------------------------------------------------------------------------|------|
| 1 Lookus      | Sart I Repo           | •         |       |              |            |                   |              |                    |                                                                                                    |                                                                                                    |      |
| 0.000         | and the second second |           |       | -            | EV. BEAU   |                   |              |                    |                                                                                                    |                                                                                                    |      |
| -             | oning Belly In        | •         |       |              |            |                   |              |                    | increases faits                                                                                                    | Bastren ben                                                                                                    |      |
| 0             | 0                     | 0         |       | 0            | 0          | 0                 | 0            | 0                  | 0.05%                                                                                                    | 08/31/2021                                                                                                    |      |
|               |                       |           |       |              |            |                   |              |                    | 8400                                                                                                    |                                                                                                    |      |
| Table South   | -                     |           |       |              |            | Teley's Compare   | or Penantage |                    | Tere                                                                                                    | the second second second second second second second second second second second second second second second s                                                                                                    |      |
| Sac.          | C Inverto             | 12 mm     | 5 1PT | diama.       |            |                   |              |                    | Syno ages                                                                                                    | Exemplanticity (\$15.5.5                                                                                                    |      |
|               |                       |           |       |              |            |                   |              |                    | factor.                                                                                                    | Recomplicity of Association and an                                                                                                    |      |
| 1544          |                       |           |       |              | the second |                   |              |                    | TAAPT                                                                                                    | for synthetical is see looks                                                                                                    |      |
|               |                       |           |       |              |            |                   |              |                    | 58784                                                                                                    | the completed proc. If sported and in the                                                                                                    |      |
| log i         |                       |           |       |              |            |                   |              |                    | Dependent for the                                                                                                    | Reliabetaid is or toba                                                                                                    |      |
|               | 100                   |           |       |              | 100        |                   |              |                    | Divisioner.                                                                                                    | Residenties in or teles                                                                                                    |      |
| Totar 2       | · · · · ·             |           |       |              |            |                   |              |                    | Millionia                                                                                                    | the complete part Copachie and an Edges                                                                                                    |      |
|               |                       |           |       |              |            |                   |              |                    | TOT THE OC                                                                                                    | Bar scheduled is an inclu-                                                                                                    |      |
| Trans 2       |                       |           |       |              |            |                   | 1000         |                    | Types has Debien                                                                                                    | he protection Constellation                                                                                                    |      |
|               |                       |           |       |              |            |                   |              |                    | - the second second sec | Recordination of Association and artist                                                                                                    |      |
| Trans 2       |                       |           |       |              |            | Compariso         | Percent      | 6.00°L             |                                                                                                    |                                                                                                    |      |
|               |                       |           |       |              |            | 1008.00           | prelities -  | 0                  | Crimer                                                                                                    |                                                                                                    |      |
| Incode States | and all a             |           |       |              | 1.00       |                   |              |                    | 100                                                                                                    | and the second second se |      |
| - C           |                       |           |       |              |            | Patential Pair GR | Penamage     |                    | < .                                                                                                    | August 2021                                                                                                    |      |
| Panalog Ior   | niners.               |           |       |              | 1.00       |                   |              |                    | 10.000                                                                                                    |                                                                                                    | 1.00 |
| -             |                       |           |       |              |            |                   |              |                    | 1000 C                                                                                                    |                                                                                                    | -    |
| lainin.       |                       |           |       |              |            |                   |              |                    | 4                                                                                                    | · · · · · · · · · · · · · · · · · · ·                                                                                                    |      |

Figure 4.8 MBS Trade Search Menu

| < ADVANCED SEARCH                               |                           |       |         |         |             |          |          |                          |  |
|-------------------------------------------------|---------------------------|-------|---------|---------|-------------|----------|----------|--------------------------|--|
|                                                 |                           |       |         |         |             |          |          | Seat.                    |  |
| Janier Isam Dataits                             |                           |       |         |         |             |          |          |                          |  |
| Account ID*                                     | Toole Type                |       | Dennes  | -       |             | . Bartin | ter Debr |                          |  |
| Man within                                      | They had                  | - A.S | Frank   | inter . |             | 10hp     | Acres    |                          |  |
| HER - TET SEALS<br>Take Autive of Take History" | Transaction Type"         |       | Ne.     |         |             | Tisle    |          |                          |  |
| Albe Cirksley                                   |                           |       |         | *       | Plase Crie  | 1.14     | -        | bib GOVINY               |  |
| TBR CLEP (" + Missani)                          | Cores ID                  |       | Price   |         |             | letter   | wei die  | Contractory of the State |  |
| Peace Disc                                      | Press labor               | -     |         |         | Paulo Delle | 1.16     | -        | AREDOVINY                |  |
| Pool Number (* = Weissen)                       | Prod CEDIP (" - Pelocard) |       | Pice Ma | w.      |             | hater    |          |                          |  |
| Page 198                                        | Passa Drie                |       |         |         | Place Print | 1.18     |          | MINISOTTY                |  |
| Option Type                                     | Sprine Represent Sale     |       | Dampari |         |             |          |          |                          |  |
| Line Dies                                       | a - unacconviv            | + 0   |         | . •     | #2000/****  |          |          |                          |  |
|                                                 |                           |       |         |         |             |          |          |                          |  |

Figure 4.9 MBS Trade Search Query

## **MBSD Electronic Pool Notification ("EPN") Application**

The MBSD EPN application is a real-time, store and forward message switch that provides an electronic communication network that is located in FICC MBSD RTTM Web. EPN can transmit MBS pool allocation information quickly, efficiently, and reliably through this network.

The EaSy Pool (ESP) is a communication front-end to the EPN application. Clients can access the ESP application through MyDTCC. Select the FICC MBSD RTTM Web tile, which launches the FICC the MBSD Dashboard.

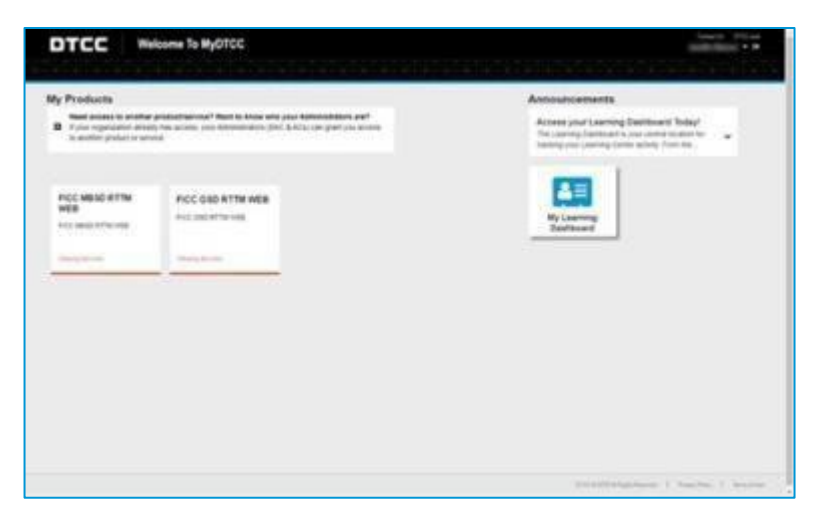

Figure 4.10 DTCC Portal

Select the EPN menu option to view the EPN/EaSy Pool Dashboard.

|    | J EPN / EPN Dash    | board       |               | EPH Outboard          |  |
|----|---------------------|-------------|---------------|-----------------------|--|
|    |                     |             |               | bart Literariet       |  |
| 10 | - 10.000            | MEXX-TE     | TACODURT 1    | Page Sol (PE Mexing)  |  |
|    | Message Type        | Messages    | Messages Seed | - Pandrey Mercegan    |  |
|    |                     | Received    |               | and the second second |  |
|    | ON                  | 0           | 0             | 0                     |  |
|    | CR.                 | 0           |               |                       |  |
|    | 00                  | 0           | 0             | 0                     |  |
|    | Totals              | 0           | 0             | 0                     |  |
|    | PN Recent Inbound I | Message     |               |                       |  |
|    | · There is no data? | to displays |               |                       |  |
|    |                     |             |               |                       |  |
|    |                     |             |               |                       |  |
|    |                     |             |               |                       |  |
|    |                     |             |               |                       |  |
|    |                     |             |               |                       |  |
|    |                     |             |               |                       |  |
|    |                     |             |               |                       |  |

Figure 4.11 EPN/EaSyPool Dashboard

# General Out-of-Region Recovery Advice for the EPN Application (Recovery-Restart Considerations)

#### MQ

1. Start of Day (SOD) TX (Text) messages will be sent to all MQ-configured clients.

The body of the SOD TX message will include the following:

- START OF BUSINESS DAY message
- Current Business Date

#### Sample Message:

TX0000010020105110522START OF BUSINESS DAY 08082022

# NSCC

NSCC utilizes automated balancing controls to ensure that all trades sent from submitters have been received and processed. These controls include gap checking in NSCC's FIX engine (the system which processes exchange trades); gap sequencing in NSCC's Universal Trade Capture application ("UTC"), which is NSCC's core trade processing application; and end-of-day balancing through "good night" messages. In the case of a disaster, clients can leverage the UTC Reporting to reconcile trades submitted and processed by NSCC before and after the disaster event. UTC validates and reports clearance activity to clients throughout the day, which members may elect to receive via FIX or MQ message, or a unified output file. This reporting includes the trade ID and the order ID submitted by the executing markets to support reconciliation.

From a trade processing perspective, subsequent to transaction receipt and reporting, transactions are included in NSCC's Consolidated Trade Summary ("CTS") to identify netting disposition. CTS reporting will result in processing in the Continuous Net Settlement ("CNS") or Obligation Warehouse ("OW") systems. In addition to the trade processing and reporting, NSCC offers Exchange Traded Funds ("ETF") portfolio composition reporting, Corporate, Municipal and UITs ("CMU") Real-Time-Trade-Matching ("RTTM") service and Automated Customer Accounts Transfer Service ("ACATS"). The systems supporting these services include input and reporting structures, and tools to support client reconciliation.

In general, application reporting can be re-sent to customers for certain time period that depends on the reporting type and application settings. Customers can contact the <u>DTCC Client Center</u> to request a replay of the output if they believe data was not sent or received.

### **NSCC Clearing Dashboard Overview**

The Clearing Dashboard ("CLD") is a landing page that hosts several NSCC web-based products. The CLD is available from the DTCC Web Portal (https://portal.dtcc.com).

The CLD supports customer reconciliation in the Consolidated Trade Summary ("CLD"), Continuous Net Settlement ("CNS"), and Exchange Traded Funds ("ETF") sections.

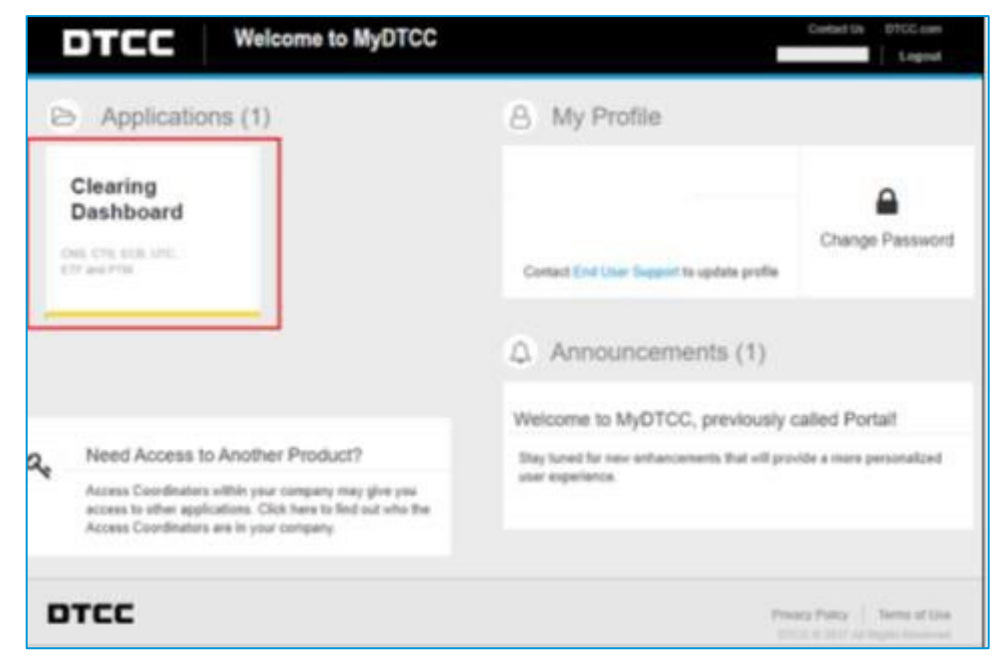

Figure 5.1 Consolidated Trade Summary ("CTS") Totals Page

#### **Clearing Dashboard – Consolidated Trade Summary**

NSCC participants can use the CTS screens located under the Clearing Dashboard to view and query CTS information for both current and historical trading activities, by settlement date. The CTS web tool provides Settlement Date Totals as well as customizable query capabilities for CTS transactions, based on search filters. The CTS web is updated with new feeds from the Universal Trade Capture application following the Same Day Settlement cutoff (11:30 AM EST), completion of the 9:00 PM EST Trade Capture Reporting Cycle, and at the Close-of-Business (after Midnight EST).

Figure 5.2 displays the CTS Totals screen, which can be used to compare against known amounts for various aggregations (such as Market).

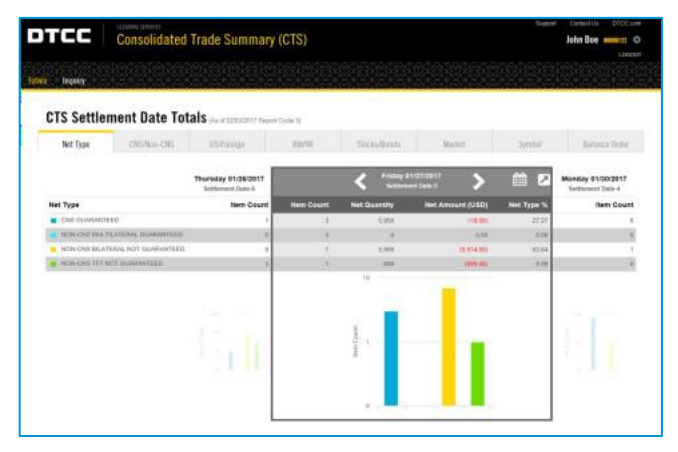

Figure 5.2 Consolidated Trade Summary (CTS) Totals Page

Figure 5.3 displays the CTS Inquiry screen, which can be used to search for transactions using various criteria (such as the Settlement Date).

|                       | Consellidat | d Testa Comment (OTC)     |     |        |             |           |              | Disport Certad          | Us DRDC.cm |
|-----------------------|-------------|---------------------------|-----|--------|-------------|-----------|--------------|-------------------------|------------|
|                       | Consolidati | ed trade Summary (CTS)    |     |        |             |           |              |                         | LOGON      |
|                       |             |                           |     |        |             |           |              |                         |            |
| and the second second |             |                           |     |        |             |           |              |                         |            |
| <b>CTS Inquiry</b>    |             |                           |     |        |             |           |              |                         |            |
| Settlement Date Ra    | ngs *       | CTS Report Date and Cycle | 0   | iS/No  | n-CNS       |           |              | BD Control Number       |            |
| 01/01/0017            |             | HINDONYYY 🚔 (AL)          | 1.8 | All    | () CNS      | - E Non   | CNIS         |                         |            |
| Participant           | Contra      | US/Voreign                | 8   | RW1    |             |           |              | RO/DO                   |            |
| 000000322             | Participant | (€Al) ⊖05 ⊖Tonign         | ×   | All    | <u>⊜</u> R₩ | 13W       | <u>⊜</u> \$7 | 19.L                    |            |
| Security ID           |             | Market                    | SI  | och/8  | bee         |           |              | Auto Delivery Indicator |            |
| 104 + 3               | 194         | ALL                       |     | All    | () Sici     | is () Bos | ds           | .44                     |            |
| Record ID             |             | Net Reason Code           | A   | of     |             |           |              | Cash Adjustment Code    |            |
| 3200000               | 300000      | 40.                       |     | All.   | 0.5         | 05        | ii)T         | 1413.                   |            |
|                       | roe Code    | Netting Type              | St  | ep In/ | Out         |           |              | Cash Adjustment Debits  | Indit      |
| Trade Settlement 7    |             |                           |     |        | and a       | 10.2      | 10.8         |                         |            |

Figure 5.3 CTS Inquiry Page

See the <u>Equities Clearing - Consolidated Trade Summary</u> section on the DTCC Learning Center for more information.

#### **Clearing Dashboard – Continuous Net Settlement**

NSCC Participants can use the CNS Positions, Reconciliation and Participant Instructions tabs on the Continuous Net Settlement ("CNS") web application, which is located on the Clearing Dashboard, for monitoring of their activities and reconciliation of their positions. The applicable functions within these tabs are listed below.

| DTCC                        | Continuous Net Settlement (CNS) | Search Search Strict and Data                                                                                   |
|-----------------------------|---------------------------------|----------------------------------------------------------------------------------------------------|
| The Del Factories           | Carl Second States              | Contraction and a second second second second second second second second second second second second second se |
| Long Say to<br>Biref Day to |                                 | Frank seinerten<br>Europien heinelien                                                                           |

Figure 5.4 CNS Positions Inquiry Page

#### **CNS Position Inquiry Function**

The Position Inquiry function under the CNS Positions tab can be used to view snapshots of the current and historical balances for any DTC-eligible security. Clients can view historical account balances for up to two years.

Using the Participant ID, CUSIP, and business date as search criteria, the page displays position information across a series of tabs. A brief description of each tab appears below it.

Figure 5.4 and Figure 5.6 display the CNS Positions section, which allows customers to search for specific CNS positions and view search results.

| Averal 2017-00 v Ref<br>ats V                                                                                                    |
|----------------------------------------------------------------------------------------------------|
| APRIX 301-011 M<br>the Scillered State<br>Scillered State<br>Scillered State                                                                                                    |
| eta v ostesent Date                                                                                                    |
| sellioment Dale<br>eta V 04/65/2017 V MARCH                                                                                                    |
| the second second |
|                                                                                                    |
|                                                                                                    |

Figure 5.5 CNS Positions Inquiry Page

| CNS Fos        | tions - Reconciliation -                                                                                                    | Partici    | ant instructions + Informal +                                                                                                    |     |             |               |                  |
|----------------|----------------------------------------------------------------------------------------------------|------------|----------------------------------------------------------------------------------------------------|-----|-------------|---------------|------------------|
| Pesities Inqu  | úry                                                                                                    |            |                                                                                                    |     |             |               |                  |
| Palaget3       | Scotty 0                                                                                                    |            | Separate<br>of Specials                                                                                                    | w., | Software Ca |               |                  |
| icanch Besults |                                                                                                    |            |                                                                                                    |     |             | (1961)a       | Y Alusti         |
| Bernit a       |                                                                                                    | Teleport D | . Antiquitant                                                                                                    | [   | COLUMN 1    | detaile a     |                  |
| -              | AiAi Gar                                                                                                    | 146        | 101 account Foresant 10 + 6-50871                                                                                                    | •   | -           | .04.52        |                  |
| -              | 44,45 M                                                                                                    | 145        | 101 eccent transitio (2+ a 2-047                                                                                                    |     |             | 1.00.00       |                  |
| United and an  | Antonio antonio antonio antonio antonio antonio antonio antonio antonio antonio antonio antonio antonio antonio                                                                                                    | 14         | 1001 ALCOHO FORMAND 10 P & LODPI                                                                                                    |     |             | 612           | K.               |
|                | 400-10 FC 100-174 (10)                                                                                                    | 141        | 1021 00030001 00000001 10.0 4 3-0027                                                                                                    |     | 1.1         |               | 49               |
| Linkson and    | And an American American                                                                                                    | 16         | 1011-0011-0011-0010-0011-0011-000000 | ÷.  |             |               |                  |
|                | 1.001.000                                                                                                    | 112        |                                                                                                    | × . |             | (1998)        |                  |
| laisenine.     | Actual and the second second                                                                                                    | 100        | 1991 were odd o same 15 f & 5 (1997                                                                                                    |     | 1000        | 1010-00       |                  |
|                | A(Presit: 40) (all (011)) (                                                                                                    | 140        | 1011 eccises ( colours ( 11.1 & )-01.1                                                                                                    |     | 1961        | 1.10.00000000 |                  |
| -              | Additional standards                                                                                                    | 100        | 1011 0010101 element 15.0 \$ 2.000                                                                                                    | 4   |             | 1514.50       |                  |
|                | $\sum_{i=1}^{n}  A_i _{i=1}^{n}  A_i _{i=1}^{n} $ | 140        | 3(1) 00(100) 0(00000) 11 1 2 1 0(0)                                                                                                    | *   |             | -10.17        |                  |
| 10 A           | 2 2 4 5 4 1                                                                                                    | Deploying  | i le kolenda                                                                                                    |     |             |               | Deneral Managers |

Figure 5.6 CNS Position Inquiry – Search Results

#### Reconciliation

#### **Cash Reconciliation Statement**

The Cash Reconciliation Statement screen can be used to view the various cash balance values for a given Settlement Date.

See the <u>CNS Documentation</u> on the DTCC Learning Center for more information.

Figure 5.7 and Figure 5.8 display the CNS Reconciliation Section, which provides a CNS position summary.

| рт              | CC Conti                                                                                                    | nuous N      | et Settlement (CNS)                       |   |                           |           |   | Connect Units UTOC core<br>John Dee |
|-----------------|----------------------------------------------------------------------------------------------------|--------------|-------------------------------------------|---|---------------------------|-----------|---|-------------------------------------|
| CNS Pos         | tions - Reconciliation -                                                                                                    | Particip     | ast instructions + Informal +             |   |                           |           |   |                                     |
| Position Imp    | úry                                                                                                    |              |                                           |   |                           |           |   |                                     |
| Publication     | Scotty 0                                                                                                    |              | Selamat<br>of Scheroselly                 |   | Software Car<br>(animate) |           | - |                                     |
| Search Breath   |                                                                                                    |              |                                           |   |                           | (184.1p.) |   | Y Atur                              |
| Iness in        |                                                                                                    | Teleport D   | Participal Name                           |   | COST values               | dense 3   |   |                                     |
| (Approximation) | ANDORF                                                                                                    | 246          | 1011 addited Foreganis 10 P & 50877       | • |                           |           |   |                                     |
|                 | 44,45 M                                                                                                    | 145          | 1011 0000xe1 (result) (0.7 a 2.0e7)       |   |                           | 1.00.00   |   |                                     |
| United          | Antonia and a second                                                                                                    | 100          | 1011 address Filmpania 10 P & COSPI       | 4 |                           | 612       |   | 6                                   |
|                 |                                                                                                    | 141          | 1011000000110000011011410000              |   | 1.4                       |           |   | 44                                  |
| -               | Antan Antanyuma Acista                                                                                                    | 100          | 1011 and add instantia 11114-0.0011       | 4 | 14                        |           |   |                                     |
|                 | 1.001.000                                                                                                    | 110          | Test account formation (in Fall-later)    |   |                           | (196)     |   |                                     |
|                 | Actual and a second second                                                                                                    | 100          | 1991 were owned to manager 19-19-5-5-1997 | 4 | 1000                      | 1010-00   |   |                                     |
|                 | APRIL 10-141 (10-1)                                                                                                    | 140          | 2011 account Fellowers 10.7 & 2-087       | 6 | 1963                      | (100000)  |   |                                     |
|                 | Address of the Alloca                                                                                                    | 10           | 1911 4000 kHz stational 15.4 8 2 2011     |   |                           | 1224.94   |   |                                     |
|                 | $\sum_{i=1}^{n}  A_i _{i=1}^{n-1}  A_i _{i=1}^{n-1$ | 110          | 301 000000 0000000000000000000000000000   | * |                           |           |   |                                     |
| 100             | 2 2 4 5 4 10                                                                                                    | Digitizing 1 | e Kowste                                  |   |                           |           |   | Danana Than sop                     |
| rcc             |                                                                                                    |              |                                           |   |                           |           | - | a   Property   Secolution           |

Figure 5.7 Cash Reconciliation Statement

| Continuous Net Settlement (CNS)                                                                            |                    | John Doe           |  |  |
|----------------------------------------------------------------------------------------------------|--------------------|--------------------|--|--|
| tation - Resectution - Participant Instructions -                                                          |                    |                    |  |  |
| New Address / Tall Records of Statement                                                                    | apel 30 201 So dat |                    |  |  |
| Cash Recosciliation Statement                                                                              |                    |                    |  |  |
| Parkapant D Tellisment Ode                                                                                 |                    |                    |  |  |
| ECE SHEEDY Y GAVA                                                                                          |                    |                    |  |  |
| learch Rexults                                                                                             |                    |                    |  |  |
|                                                                                                    |                    | Give Altert        |  |  |
| Menny Georg                                                                                                | Dela               | Center             |  |  |
| 1. Seenaday's Diverse Municipal Municipal Adverse                                                          |                    | 131.01.01.00       |  |  |
| E Searchers (100 Monay Gardienier)                                                                         | 0.56556-00         |                    |  |  |
| 1. Soly: Lating Television Congaried Teals Bornaux                                                         |                    | AL/10/09 20 100    |  |  |
| 4 Tradic Last Distants                                                                                     |                    |                    |  |  |
| t Mantanan Jung Salas                                                                                      |                    |                    |  |  |
| 8 Transitivo Cherry Deport                                                                                 |                    |                    |  |  |
| C Trendy's Chantry Departs                                                                                 |                    |                    |  |  |
| 8. Torigin Linuxy Remay Remay Remain                                                                       |                    | ALCOLUMN TRUNC     |  |  |
| Carryot Mathet Notes Recap                                                                                 | Long Market Value  | Short Mailed Value |  |  |
| In Industry Version of Proceeding Processing                                                               | SULTINAT SULTIN    | 1.04.09.09.09      |  |  |
| 15 Malein Value of Todays Delling Today                                                                    | FRUSH STO          | 61.08.273.01.020   |  |  |
| 13. Materialist of Todays Book Stationey                                                                   | 24734.400          |                    |  |  |
| 12 Mader Mile of Tomy's Manderena dam Etrile                                                               |                    |                    |  |  |
| 15. Net Yolke Over & Sollie Toolie (Seller Sollie) and Antonio Adulty - Gran E. 15, 75, 15                 |                    | 31,211,204,091,089 |  |  |
| 14. Marter Volue of Last High's Deliveryon                                                                 | CTNAME DD          | 42,104,001,000     |  |  |
| 18. Inst reason of Postman (10) Equivalence Cognition Section and                                          |                    | 12.01.06 0.010     |  |  |
| Selferment Reconciliation                                                                                  | Long History Volum | Door Market Ville  |  |  |
| H. Toray's Charge Internet France (In The II)                                                              |                    | 101010-0010-000    |  |  |
| 11 year bet teau of type Provinced two (see 15)                                                            |                    | N.SUR HUD          |  |  |
| 11. Savet New Julian Office Sylve Selector: Lin 11 March 10 17                                             |                    | -                  |  |  |
| 1). For East to Your Depine Selecting Field Receptor Deposity - Union as (AH or Selected Analy Report      |                    |                    |  |  |
| 21. Fast Dait In Your Degime Receipti(251) Endowed in Departury: Stream in 2007 on Daitherest Unity Recoil |                    |                    |  |  |
| 11. Fine Only interpretation of June 18, 18, 18                                                            |                    | KLAD LODG IN UND   |  |  |

Figure 5.8 Cash Reconciliation Statement -Search Results per Selected Search Values

#### **Participant Instructions**

#### **Fully-Paid-For Instructions**

The Fully-Paid-For Instructions screen can be used to search/add/update/delete Fully-Paid-For Instructions.

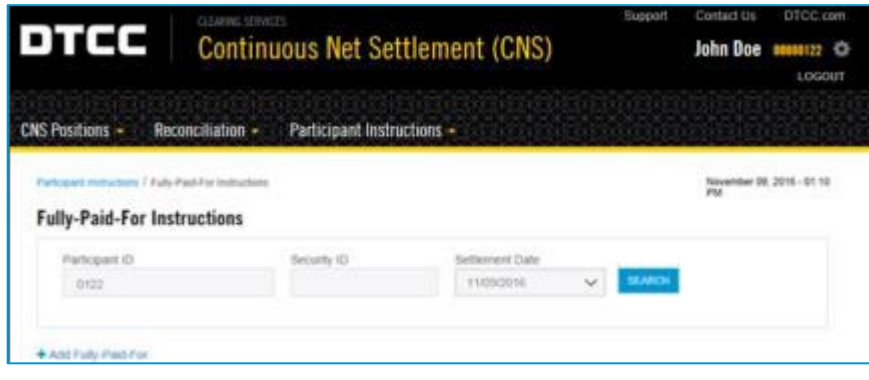

Figure 5.9 Fully-Paid-For Instructions Page

#### **Priority Instructions**

The Priority Instructions screen can be used to search/add/update/delete Priority Instructions.

| DTCC                          | John Dee mooren          |                                               |                              |
|-------------------------------|--------------------------|-----------------------------------------------|------------------------------|
| KS Pastians - Record          | Ration - Participant Ins | traction - The operation of the second second |                              |
|                               |                          |                                               |                              |
|                               |                          |                                               |                              |
|                               |                          |                                               | And all these states and the |
| Patricent Subjections / Print | ti indradore             |                                               | ANY 13, 2017 - ORIO ANY      |
| Priority Instructio           | is industries<br>AS      |                                               | Agai 13, 3811 - Oko6 Aga     |

Figure 5.10 Fully-Paid-For Instructions Page

#### **Exemptions Instructions**

The Exemption Instructions screen can be used to search/add/update/delete Exemption Instructions.

| DTCC               | Nagoot Cannot un CTCC can<br>John Doa anantit Qu<br>Locater |              |                           |
|--------------------|-------------------------------------------------------------|--------------|---------------------------|
| VS Postore - Deces | fation - Perioquel los                                      | inclues -    | April 13, 2017 - 58106-68 |
| Participant IC     | tions<br>Incarty (C)                                        | Selarane Dan |                           |

Figure 5.11 Exemptions Instructions Page

See the <u>CNS Documentation</u> on the DTCC Learning Center for more information.

#### How to Access ETF Portfolio Files

Following the completion of the ETF Portfolio Composition File ("PCF") Primary Cycle, PCF transmissions can be verified by accessing the ETF web application within the DTCC Portal and searching for PCFs by trade date. Supplemental ETFs can be verified at any time via the ETF web screen.

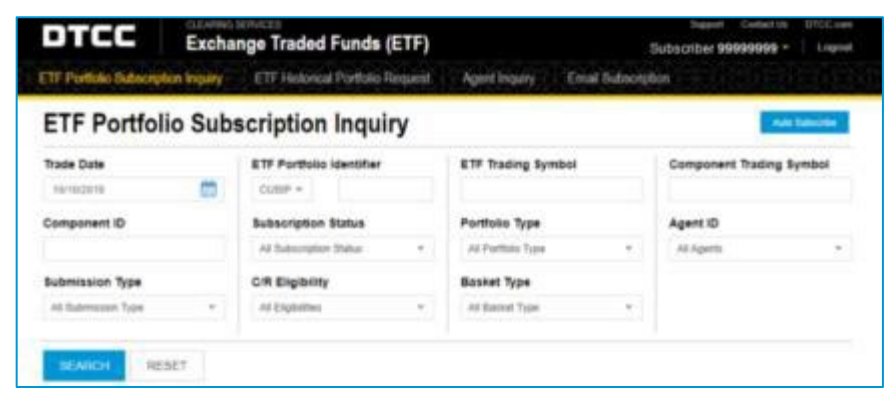

Figure 5.12 Access to the ETF Portfolio Files

See the Equities Clearing - Exchange Traded Fund section of the DTCC Learning Center for more information.

#### How to Access SMART/Track for Buy-Ins

SMART/Track for Buy-ins is a Web-based system that enables automated communication and tracking of NSCC CNS and non-CNS (for example, NYSE, AMEX, NASD, and NSCC Non-CNS) buy-in notices as well as Municipal Securities Rulemaking Board ("MSRB") closeouts. Through the system, participants can easily create, send, process and track notices throughout its lifecycles. For reconciliation purposes, all notices are stored and available to view the most recent action.

SMART/Track is used to add Buy-in intents, Buy-in orders, Buy-in executions, and Re-transmittals for CNS and non-CNS failing obligations

SMART/Track for Buy-ins is accessible from MyDTCC at https://portal.dtcc.org/wpsnew/portal/mainpage.do.

#### How to Access SMART/Track for Corporate Actions ("CNR")

SMART/Track for Corporate Action Liability Notification is a Web-based system that provides automated communication and tracking of corporate action liability notices for securities undergoing a voluntary corporate action event. Participants can easily create, send, process and track broker-to-broker/bank and CNS liability notices through the service. For reconciliation purposes, all notices are stored and available to view the most recent action.

SMART/Track is used to submit instructions on CNS long fails for Voluntary Reorg expirations and elections on CNS long fails on the record date for Optional Dividends.

SMART/Track for Corporate Actions is accessible from MyDTCC at https://portal.dtcc.org/wpsnew/portal/mainpage.do .

#### How to Access Obligation Warehouse

The Obligation Warehouse service facilitates the matching of broker-to-broker ex-clearing trades. The Obligation Warehouse Search Engine page provides a utility to allow clients to search for obligations or groups of obligations using various filters (Obligation Status, Submission Date, and so on) to help with reconciliation.

Obligation Warehouse web functionality is available from MyDTCC (https://portal.dtcc.com).

| and the second second s | CONTRACTOR OF A          | CONTRACTOR OF STREET, STREET, ST. CONTRACTOR OF STREET, ST. CONTRACTOR OF STREET, ST. CONTRACTOR OF ST. CONTRACTOR OF ST |                    |
|----------------------------------------------------------------------------------------------------|--------------------------|----------------------------------------------------------------------------------------------------|--------------------|
|                                                                                                    |                          | inequality in the                                                                                                    | (management)       |
| CONT Bank                                                                                                    | 100                      | -                                                                                                    | 8085               |
|                                                                                                    | Corners Supervise States | Manufacture Continues                                                                                                    |                    |
|                                                                                                    |                          |                                                                                                    |                    |
| And Address of the Owner of States                                                                                                    |                          |                                                                                                    |                    |
| Obligation Warehouse                                                                                                    | Ball Bergins for         | MMITTAN IN                                                                                                    |                    |
| Obligation Warehouse Web<br>Application                                                                                                    | Stating Selectionships   | Balline Contractor                                                                                                    | Neurinean official |
|                                                                                                    |                          |                                                                                                    |                    |

Figure 5.13 Access to the Obligation Warehouse

See the Equities Clearing - Obligation Warehouse section of the DTCC Learning Center for more information.

#### How to Access CMU RTTM

Clients can utilize the options available under the Home Statistics page of the CMU RTTM web to reconcile CMU trades. The Morning Report tab under the Home Statistics page of the CMU RTTM Web provides clients counts of trades submitted, matched and sent to settlement for the current business day. The Trade Search Engine option allows clients to search for specific or groups of trades using various filters (for example, Submission Date and Trade Type).

| Home Page Statistics            | Morning Re                          | port        |                |                   |                           |                      | Participant ID                 |                            |  |
|---------------------------------|-------------------------------------|-------------|----------------|-------------------|---------------------------|----------------------|--------------------------------|----------------------------|--|
| Exception Stats                 | Estaia                              | Corp. Bluei |                | urt               |                           | ALL                  |                                |                            |  |
| Marning Raport                  |                                     |             |                |                   |                           | - 1                  | Current Day O Previous Day     |                            |  |
| <ul> <li>Quisk Links</li> </ul> | Submitted                           |             |                |                   | Matched                   |                      |                                |                            |  |
| Enter Municipal Trade           |                                     |             |                |                   |                           |                      |                                |                            |  |
| Enter Corp/UIT Trade            | Туре                                | Items       | Quantity       | Amount            | Туре                      | Itens                | Quantity                       | Алоз                       |  |
| Trade Search Engine             | Bi-Lateral                          | 124,780     | 30.925,372,778 | 31,129,242,523.00 | Bi-lateral                | 117,894              | 25.607.066.322                 | 25.778,503.809.8           |  |
| Exception Recep                 | QSR                                 | 0           | 0              | 0                 | OSR                       | 0                    | 0                              |                            |  |
| Participant Contact List        | Syndicate                           | 410         | 181.990.000    | 188.010.150.95    | Syndicate                 | 350                  | 163.910.000                    | 150.000.737.1              |  |
| Susiness Date: 01/15/2019       | Comparison Pl                       |             |                |                   | Trades Sent               | to Settlement        |                                |                            |  |
|                                 | Туря                                | ест         |                |                   | Туре                      | Heres                | Quantity                       | Amount                     |  |
|                                 | Bi-Lateral                          | 80%         |                |                   | Bi-Lateral                | 115.076              | 23,828,787,322                 | 23,910,390,874,68          |  |
|                                 | QSR                                 | NA          |                |                   | QSR                       | 0                    | 0                              | c                          |  |
|                                 | Syndicate                           | 85%         |                |                   | Syndicate                 | 0                    | 0                              |                            |  |
|                                 |                                     |             |                |                   | T 1 100                   |                      |                                |                            |  |
|                                 | Trades Purgec                       |             |                |                   | Traces WI                 |                      |                                |                            |  |
|                                 | Trades Purger                       | liens       | Quantity       | Amount            | Type                      | liens                | Quantity                       | Amount                     |  |
|                                 | Trades Purgec<br>Type<br>Bi-Lateral | Rens        | Quantity       | Amount<br>0 0     | Type<br>Di-Lateral        | Heavs<br>15,022      | Quartity<br>7,204,835,000      | Amount<br>8,017,803,183.85 |  |
|                                 | Trades Purger                       | Nems<br>C   | Quantity       | Amount<br>0 0     | Type<br>Di-Lateral<br>QSR | Heavs<br>18.023<br>0 | Quantity<br>7,204,038,000<br>0 | Amcunt<br>8,017,803,183.80 |  |

Figure 5.14 CMU RTTM

CMU RTTM is accessible from MyDTCC at https://portal.dtcc.org/wpsnew/portal/mainpage.do.

See the <u>CMU RTTM®</u> section of the DTCC Learning Center for more information.

#### How to Access ACATS

The ACATS system automates and standardizes procedures for the transfer of assets in a customer account f rom one brokerage f irm and/or bank to another. In the ACATS portal, customers can search and view ACATS transactions to reconcile with internal records.

ACATS is accessible from MyDTCC at https://portal.dtcc.org/wpsnew/portal/mainpage.do.

See the <u>ACATS</u> section of the DTCC Learning Center for more information..

## **DEFINITION OF TERMS**

#### Table 6.1 provides a definition of terms.

#### Table 6.1 Definition of Terms

| Term                                       | Definition                                                                                                    |
|--------------------------------------------|----------------------------------------------------------------------------------------------------|
| AutoRoute                                  | Output software used by DTCC to transmit files externally.                                                                                                    |
| Clearing Dashboard                         | DTCC web portal product that provides Members with a centralized location to access various clearance web screens, including CNS and CTS.                                                                                      |
| DataTrak                                   | Input software used by DTCC for receiving data from external sources.                                                                                                    |
| File Transfer Protocol ("FTP")             | A TCP/IP application utility for transferring computer data files across<br>networks. Using FTP, you log in to another network site and then either<br>send or receive files.                                                  |
| MQ                                         | The IBM messaging software product, WebSphere MQ Series.                                                                                                    |
| Network Data Mover ("NDM")/Connect: Direct | A family of data-transfer software products that distributes information<br>and manages production activities among multiple mainframes,<br>minicomputers, and personal computers in diverse operating system<br>environments. |
| Participant Browser Service ("PBS")        | A browser-based interface that provides functionality comparable to DTCC Participant Terminal System ("PTS").                                                                                                    |
| Settlement Web                             | Primary settlement interface (browser-based)                                                                                                    |

# **MYDTCC ACCESS**

Table 7.1 MyDTCC Access

| Production<br>Portals                                                              | Portal Access<br>in a LOR                                                             | Applications Available                                                                                                    |
|------------------------------------------------------------------------------------|---------------------------------------------------------------------------------------|----------------------------------------------------------------------------------------------------|
| portal.dtcc.com<br>Internet Accessibility                                          | portalr6.dtcc.com                                                                     | <ul> <li>ACATS</li> <li>ACATS Transaction Inquiry</li> <li>Autoroute and Datatrak Utilities</li> <li>Common Data Transfer<br/>Service (CDTS)</li> <li>Continuous Net Settlement<br/>(CNS)</li> <li>Clearing Fund Management<br/>(CFM)</li> <li>Client Identifier Cross-<br/>Reference</li> <li>Consolidated Trade Summary</li> <li>Consolidated Trade Summary</li> <li>Correspondent Clearing</li> <li>Cost Basis</li> <li>DTCC Limit Monitoring</li> <li>Direct Clearing System</li> <li>Easy Pool</li> <li>Equity Commission Billing (ECB)</li> <li>European Pre-Issuance<br/>Messaging (EPIM)</li> <li>Exchange Traded Funds (ETF)</li> <li>Interactive Billing (IBIL)</li> <li>Margin Transit Utility</li> <li>Obligation Warehouse</li> <li>Recaps</li> <li>Risk FICC Customer Reporting</li> <li>SMART/Track for Buy-Ins</li> <li>SMART/Track for CNS Corporate<br/>Actions</li> <li>Self-Service Customer<br/>Confirmation</li> <li>Self-Service for Trading<br/>Relationships</li> <li>Universal Trade Capture (UTC)</li> </ul> |
| login.dtcc.net<br>SMART: 207.45.47.40<br>SFTI: 167.188.134.40<br>BT: 167.188.47.40 | loginr6.dtcc.net<br>SMART: 207.45.47.74<br>SFTI: 167.188.134.74<br>BT: 167.188.47.172 | <ul> <li>Clearing Fund Management</li> <li>CMU</li> <li>Easy Pool</li> <li>NUWS</li> <li>FICC GSD RTTM Web</li> <li>FICC MBSD RTTM Web</li> </ul>                                                                                                    |

© 2023 DTCC. All rights reserved. DTCC, DTCC (Stylized), ADVANCING FINANCIAL MARKETS. TOGETHER, and the Interlocker graphic are registered and unregistered trademarks of The Depository Trust & Clearing Corporation.

The services described herein are provided under the "DTCC" brand name by certain affiliates of The Depository Trust & Clearing Corporation ("DTCC"). DTCC itself does not provide such services. Each of these affiliates is a separate legal entity, subject to the laws and regulations of the particular country or countries in which such entity operates. Please see www.dtcc.com for more information on DTCC, its affiliates and the services they offer.

Doc Date: January 2025 Publication Code: CP200 Service: DTC/NSCC/FICC Title: Disaster Recovery Guide

# **For More Information**

Email DTCC Learning at: DTCCLearning@dtcc.com

or visit us on the web at: www.dtcclearning.com

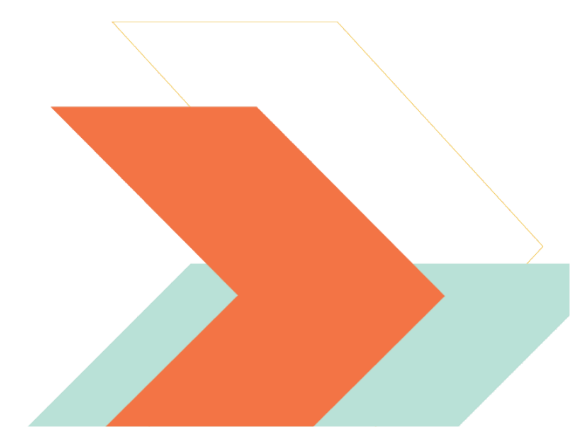